### () Open het platform en klik op + Tafelplattegrond toevoegen.

| <b>0000</b> v2.25.1           | (V) booq Demo NL 0                    | booq_nl_video@hd.digital v |
|-------------------------------|---------------------------------------|----------------------------|
|                               |                                       |                            |
| « Minimaliseer menu           | Tafelplattegrond (0 tafelplattegrond) |                            |
| <ul> <li>Dashboard</li> </ul> | -                                     |                            |
| A stilled on                  | Q Typ om te zoeken                    | = Ioon 50 ~gegevens        |
| Trikelen V                    |                                       |                            |
| -\/_ Financiën ✓              | ID Naam                               | Standplaats                |
|                               |                                       |                            |
| 🛞 Algemeen beheer 🔺           |                                       |                            |
| Algemeen                      |                                       |                            |
| Productiefaciliteiten         |                                       |                            |
| Faciliteiten                  |                                       |                            |
| Geldlades                     |                                       |                            |
| Printers                      |                                       |                            |
| App links                     |                                       |                            |
| Tafelplattegrond              |                                       |                            |
| Gebruikers                    |                                       |                            |
| Gebruikersgroepen             |                                       |                            |
| POS-apparaten                 |                                       |                            |
| Gangen                        |                                       |                            |
| Klanten                       |                                       |                            |
| Valuta                        |                                       |                            |
| Omzetgroepen                  |                                       |                            |
| Vertalingen                   |                                       |                            |
| Verpakkingsprofielen          |                                       |                            |
| 🗖 Betalen 🗸                   |                                       |                            |
|                               |                                       |                            |
| ∵ Self-service ✓              |                                       |                            |
|                               |                                       |                            |
|                               |                                       |                            |

### • Klik op het tekstveld Naam\* en typ de naam van uw tafelkaart in.

| 0000 v2.25.1                                                                                                    | Tafelplattegrond | Instellingen                                                                                                    | sluiten 🛞                           |
|----------------------------------------------------------------------------------------------------|------------------|----------------------------------------------------------------------------------------------------|-------------------------------------|
| « Minimaliseer menu                                                                                                    | # Instellingen   | Id Naam <sup>®</sup> Terrace                                                                                                    | Standplaats* Geen ~                 |
| <ul> <li>Minimaliseer menu</li> <li>Dashboard</li> <li>Artikelen</li> <li>Artikelen</li> <li>Financiën</li> <li>Algemeen beheer</li> <li>Algemeen beheer</li> <li>Algemeen</li> <li>Productiefaciliteiten</li> <li>Faciliteiten</li> <li>Geldlades</li> <li>Printers</li> <li>App links</li> <li>Tafelplattegrond</li> <li>Gebruikersgroepen</li> <li>POS-apparaten</li> <li>Gangen</li> <li>Klanten</li> </ul> | Instellingen     | Id     Naam*     Terrace         Apparaat         Beschikbaar         booqBESVM         ONEPLUS A5000         Default (HD Video Demo         English)         booq Demo         ONEPLUS A5000 (OpenPlures) | Standplaats <sup>*</sup> Geen       |
| Valuta<br>Omzetgroepen<br>Vertalingen<br>Verpakkingsprofielen<br>Betalen ✓<br>Self-service ✓                                                                                                    |                  |                                                                                                    | Opslaan en maak plattegrond Opslaan |

Tafelplattegrond beheren

# • Klik op Geen.

boog

| <b>0000</b> v2.25.1               | Tafelplattegrond | Instellingen                 |              |                          | sluiten 🛞                |
|-----------------------------------|------------------|------------------------------|--------------|--------------------------|--------------------------|
|                                   | # Instellingen   | Id Naam <sup>®</sup> Terrace |              | Standplaats* Geen        | ~                        |
| <ul> <li>Dashboard</li> </ul>     | _                | Apparaat                     |              | Achtergrond <sup>®</sup> |                          |
| 🕅 Artikelen 🗸 🗸                   |                  | Beschikbaar                  |              | + Upload achtergrond     |                          |
| ∿ Financiën 🗸                     |                  | boogBESVM                    | Geselecteerd |                          |                          |
| 🚯 Algemeen beheer 🧄               |                  | ONEPLUS A5000                |              |                          |                          |
| Algemeen<br>Productiefaciliteiten |                  | English)                     |              |                          |                          |
| Faciliteiten                      |                  | booq Demo                    |              |                          |                          |
| Geldlades                         |                  | ONEPLUS A3010                |              |                          |                          |
| Printers                          |                  | ONEDLUS A5000 (OppDiurs)     |              |                          |                          |
| App links                         |                  |                              |              |                          |                          |
| Tafelplattegrond                  |                  |                              |              |                          |                          |
| Gebruikers                        |                  |                              |              |                          |                          |
| Gebruikersgroepen                 |                  |                              |              |                          |                          |
| POS-apparaten                     |                  |                              |              |                          |                          |
| Gangen                            |                  |                              |              |                          |                          |
| Klanten                           |                  |                              |              |                          |                          |
| Valuta                            |                  |                              |              |                          |                          |
| Omzetgroepen                      |                  |                              |              |                          |                          |
| Vertalingen                       |                  |                              |              |                          |                          |
| Verpakkingsprofielen              |                  |                              |              |                          |                          |
| 🖯 Betalen 🗸 🗸                     |                  |                              |              |                          |                          |
| 및 Self-service 🗸                  |                  |                              |              |                          |                          |
|                                   |                  |                              |              | Opsiaan en m             | aaak plattegrond Opslaan |

• Klik op de pijl naast de Standplaats (In dit geval: HD Video Demo).

| 0000 v2.25.1                   | Tafelplattegrond | Instellingen                            |              |              |                             | SLUITEN ( | $\otimes$ |
|--------------------------------|------------------|-----------------------------------------|--------------|--------------|-----------------------------|-----------|-----------|
| « Minimaliseer menu            |                  | Id Naam <sup>®</sup> Terra              | ace          | Standplaats* | Geen                        | ~         |           |
| Ø Dashboard                    | # Instellingen   | Apparaat                                |              | Achtergrond  | Standplaats is verplicht.   |           |           |
| 🕅 Artikelen 🗸 🗸                |                  | Beschikbaar                             |              | + Upload     | achtergrond                 |           |           |
| -∿ Financiën ✓                 |                  | boogBESVM                               | Geselecteerd |              |                             |           |           |
| Algemeen beheer ^              |                  | ONEPLUS A5000<br>Default (HD Video Demo | »            |              |                             |           |           |
| Productiefaciliteiten          |                  | English)<br>booq Demo                   | «            |              |                             |           |           |
| Geldlades                      |                  | ONEPLUS A3010                           |              |              |                             |           |           |
| Printers<br>App links          |                  | ONEDLUS ASOOO (OppDluc5)                |              |              |                             |           |           |
| Tafelplattegrond<br>Gebruikers |                  |                                         |              |              |                             |           |           |
| Gebruikersgroepen              |                  |                                         |              |              |                             |           |           |
| POS-apparaten<br>Gangen        |                  |                                         |              |              |                             |           |           |
| Klanten<br>Valuta              |                  |                                         |              |              |                             |           |           |
| Omzetgroepen<br>Vertalingen    |                  |                                         |              |              |                             |           |           |
| Verpakkingsprofielen           |                  |                                         |              |              |                             |           |           |
| 🗖 Betalen 🗸                    |                  |                                         |              |              |                             |           |           |
| 및 Self-service 🗸               |                  |                                         |              |              |                             |           |           |
|                                |                  |                                         |              |              | Opslaan en maak plattegrond | Opslaan   |           |

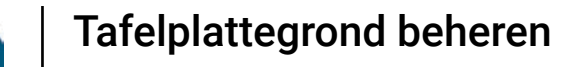

booc

Door het vakje naast de wijken aan te vinken, kun je jouw tafelplattegrond direct aan een van deze gebieden toevoegen.

| <b>60001</b> v2.25.1  | Tafelplattegrond | Instellingen                                               | sluiten 🛞     |
|-----------------------|------------------|------------------------------------------------------------|---------------|
|                       |                  | Id Naam <sup>*</sup> Terrace Standplaats <sup>*</sup> Geen | ~             |
| Ø Dashboard           | # Insteiningen   | Standplaats is verplicht.                                  |               |
|                       |                  | Apparaat Achtergrond*                                      |               |
| 🕅 Artikelen 🗸 🗸       |                  | Beschikbaar + Upload                                       |               |
| -√r Financiën 🗸 🗸 🗸   |                  | boogBESVM Geselecteerd                                     |               |
| Algemeen beheer       |                  | ONEPLUS A5000                                              |               |
| Algemeen              |                  | Default (HD Video Demo                                     |               |
| Productiefaciliteiten |                  |                                                            |               |
| Faciliteiten          |                  | bood Demo                                                  |               |
| Geldlades             |                  | ONEPLUS A3010                                              |               |
| Printers              |                  | ONEDLUS ASOOO (OppDiuss)                                   |               |
| App links             |                  |                                                            |               |
| Tafelplattegrond      |                  |                                                            |               |
| Gebruikers            |                  |                                                            |               |
| Gebruikersgroepen     |                  |                                                            |               |
| POS-apparaten         |                  |                                                            |               |
| Gangen                |                  |                                                            |               |
| Klanten               |                  |                                                            |               |
| Valuta                |                  |                                                            |               |
| Omzetgroepen          |                  |                                                            |               |
| Vertalingen           |                  |                                                            |               |
| Verpakkingsprofielen  |                  |                                                            |               |
| 🗖 Betalen 🗸 🗸         |                  |                                                            |               |
| ∵ Self-service ✓      |                  |                                                            |               |
|                       |                  | Opslaan en maak platte                                     | grond Opslaan |

# • Klik op het apparaat.

boog

| 0000 v2.25.1                                                                                                    | Tafelplattegrond | Instellingen                                                                                                    | sluiten 🛞                           |
|----------------------------------------------------------------------------------------------------|------------------|----------------------------------------------------------------------------------------------------|-------------------------------------|
| « Minimaliseer menu                                                                                                    | # Instellingen   | Id Naam* Terrace                                                                                                    | Standplaats* Terrace Test           |
| <ul> <li>Dashboard</li> <li>Artikelen</li> <li>Financién</li> <li>Algemeen beheer</li> <li>Algemeen</li> <li>Productiefaciliteiten</li> <li>Faciliteiten</li> <li>Geldlades</li> <li>Printers</li> <li>App links</li> <li>Tafelplatterrond</li> </ul> | # Instellingen   | Apparaat Beschikbaar booqBESVM Seselecteerd ONEPLUS A5000 Default (HD Video Demo English) booq Demo ONEPLUS A3010 ONEPLUS A5000 (OpeDiurs) | Achtergrond"                        |
| Gebruikers<br>Gebruikersgroepen<br>POS-apparaten<br>Gangen<br>Klanten<br>Valuta<br>Omzetgroepen<br>Vertalingen<br>Verpakkingsprofielen                                                                                                    |                  |                                                                                                    |                                     |
|                                                                                                    |                  |                                                                                                    | Opslaan en maak plattegrond Opslaan |

Door op de volgende pijl te klikken, kun je deze van beschikbaar naar geselecteerd verplaatsen.

| <b>0000</b> v2.25.1                                                                                                    | Tafelplattegrond | Instellingen                                                                                |                           |                   |                             | SLUITEN 🚫 |
|----------------------------------------------------------------------------------------------------|------------------|---------------------------------------------------------------------------------------------|---------------------------|-------------------|-----------------------------|-----------|
|                                                                                                    | # Instellingen   | Id Naam* Terrace                                                                            |                           | Standplaats* Terr | ace Test                    | ~         |
| <ul> <li>Dashboard</li> <li>Artikelen</li> <li>Financiën</li> <li>Algemeen beheer</li> <li>Algemeen</li> <li>Productiefaciliteiten</li> </ul>                             |                  | Apparaat<br>Beschikbaar<br>ONEPLUS A5000<br>Default (HD Video Demo<br>English)<br>booq Demo | Geselecteerd<br>booqBESVM | Achtergrond*      | rgrond                      |           |
| Faciliteiten<br>Geldlades<br>Printers<br>App links<br>Tafelplattegrond<br>Gebruikers<br>Gebruikersgroepen<br>POS-apparaten<br>Gangen<br>Klanten<br>Valuta<br>Omzetgroepen |                  | ONEPLUS A3010<br>ONEPLUS A5000 (OnePlus5)                                                   |                           |                   |                             |           |
| Vertalingen<br>Verpakkingsprofielen                                                                                                    |                  |                                                                                             |                           |                   |                             |           |
|                                                                                                    |                  |                                                                                             |                           |                   | Opslaan en maak plattegrond | Opslaan   |

Door op de volgende pijl te klikken, kun je deze van geselecteerd naar beschikbaar verplaatsen.

| 0000 v2.25.1                       | Tafelplattegrond | Instellingen                              | SLUITEN                             | $\otimes$ |
|------------------------------------|------------------|-------------------------------------------|-------------------------------------|-----------|
| « Minimaliseer menu                | # Instellingen   | Id Naam* Terrace                          | Standplaats* Terrace Test           |           |
| Ø Dashboard                        |                  | Apparaat                                  | Achtergrond*                        |           |
| 🕅 Artikelen 🗸 🗸                    |                  | Beschikbaar                               | + Upioad achtergrond                |           |
| -∿ Financiên ✓                     |                  | ONEPLUS A3010 Geselecteerd                |                                     |           |
| 🔅 Algemeen beheer 🔨                |                  | sdk_gphone64_arm64<br>sdk_gphone64_x86_64 |                                     |           |
| Productiefaciliteiten              |                  | boog - harivo Android Webapp              |                                     |           |
| Faciliteiten                       |                  | sdk_gphone64_x86_64                       |                                     |           |
| Printers                           |                  | boogBESVM                                 |                                     |           |
| App links<br>Tafelplattegrond      |                  |                                           |                                     |           |
| Gebruikers                         |                  |                                           |                                     |           |
| Gebruikersgroepen<br>POS-apparaten |                  |                                           |                                     |           |
| Gangen                             |                  |                                           |                                     |           |
| Klanten<br>Valuta                  |                  |                                           |                                     |           |
| Omzetgroepen                       |                  |                                           |                                     |           |
| Verpakkingsprofielen               |                  |                                           |                                     |           |
| 🗖 Betalen 🗸 🗸                      |                  |                                           |                                     |           |
| ঢ় Self-service ✔                  |                  |                                           |                                     |           |
|                                    |                  |                                           | Opslaan en maak plattegrond Opslaan |           |

#### $\bullet$

6000

#### Klik op + Upload achtergrond om een achtergrondafbeelding toe te voegen. Let op: dit is niet optioneel. Afbeelding max. grootte 1024x1024 px

| <b>6000</b> v2.25.1               | Tafelplattegrond<br>toevoegen | Instellingen                                        |                             | SLUITEN 🚫 |
|-----------------------------------|-------------------------------|-----------------------------------------------------|-----------------------------|-----------|
| « Minimaliseer menu               | # Instellingen                | ld Naam* Terrace                                    | Standplaats' Terrace Test   | ~         |
| <ul> <li>Dashboard</li> </ul>     |                               | Apparaat                                            | Achtergrond*                |           |
| 🕅 Artikelen 🗸 🗸                   |                               | Beschikbaar                                         | + Upload achtergrond        |           |
| -\∕r Financiën ✓                  |                               | ONEPLUS A3010 Geselecteerd                          |                             |           |
| 🚯 Algemeen beheer 🔺               |                               | sdk_gphone64_arm64                                  |                             |           |
| Algemeen<br>Productiefaciliteiten |                               | sak_gphone64_x86_64<br>booq - harivo Android Webapp |                             |           |
| Faciliteiten                      |                               | sdk_gphone64_x86_64                                 |                             |           |
| Geldlades                         |                               | boogBESVM                                           |                             |           |
| Printers                          |                               |                                                     |                             |           |
| App links                         |                               |                                                     |                             |           |
| Tafelplattegrond                  |                               |                                                     |                             |           |
| Gebruikers                        |                               |                                                     |                             |           |
| Gebruikersgroepen                 |                               |                                                     |                             |           |
| POS-apparaten                     |                               |                                                     |                             |           |
| Gangen                            |                               |                                                     |                             |           |
| Klanten                           |                               |                                                     |                             |           |
| Valuta                            |                               |                                                     |                             |           |
| Omzetgroepen                      |                               |                                                     |                             |           |
| Vertalingen                       |                               |                                                     |                             |           |
| Verpakkingsprofielen              |                               |                                                     |                             |           |
| 🗖 Betalen 🗸 🗸                     |                               |                                                     |                             |           |
| ∵ Self-service ✓                  |                               |                                                     |                             |           |
|                                   |                               |                                                     | Opslaan en maak plattegrond | Opslaan   |

### • Klik op Opslaan om de toegevoegde tafelkaart te bevestigen.

| <b>0000</b> v2.25.1                   | Tafelplattegrond bewerken | Instellingen            | sluiten 🛞                                          |
|---------------------------------------|---------------------------|-------------------------|----------------------------------------------------|
|                                       | # Instellingen            | Id 1 Naam* Terrace      | Standplaats* Terrace Test V                        |
| Ø Dashboard                           | 1 Tafelplattegrond        | Apparaat                | Achtergrond                                        |
| 🕥 Artikelen 🗸 🗸                       |                           | Beschikbaar             |                                                    |
| -√- Financiën 🛛 ❤                     |                           | booqBESVM Geselecteerd  |                                                    |
| Algemeen beheer Algemeen              |                           | Default (HD Video Demo  |                                                    |
| Productiefaciliteiten<br>Faciliteiten |                           | booq Demo «             |                                                    |
| Geldlades Printers                    |                           | ONEPLUS ASOOO (Opplius) |                                                    |
| App links<br>Tafelplattegrond         |                           |                         |                                                    |
| Gebruikers<br>Gebruikersgroepen       |                           |                         |                                                    |
| POS-apparaten<br>Gangen               |                           |                         |                                                    |
| Klanten<br>Valuta                     |                           |                         | A constant of the second second                    |
| Omzetgroepen<br>Vertalingen           |                           |                         |                                                    |
| Verpakkingsprofielen                  |                           |                         | + Upload achtergrond wood bg low res 1024x1024.jpg |
| E Betalen V                           |                           |                         |                                                    |
| 다. Self-service Y                     |                           |                         | Opstaan                                            |

## • Klik op het potloodpictogram om je tafelkaart te bewerken.

| V2.25.1                                 | (V) booq Demo NL 🛈                   |                      | booq_nl_video@hd.digital v   |
|-----------------------------------------|--------------------------------------|----------------------|------------------------------|
|                                         |                                      |                      |                              |
| « Minimaliseer menu                     | Tafelplattegrond (1tafelplattegrond) |                      |                              |
| Dashboard                               |                                      |                      |                              |
|                                         | Q Typ om te zoeken                   | i≡ Toon 50 ∨gegevens | + Tafelplattegrond toevoegen |
| 🕅 Artikelen 🗸 🗸                         |                                      |                      |                              |
| -∿- Financiën 🗸 🗸                       | ID Naam                              | Standplaats          |                              |
| • • • • • • • • • • • • • • • • • • • • | m #1 Terrace                         | Terrace Test         |                              |
| 🚯 Algemeen beheer \land                 |                                      |                      | 1                            |
| Algemeen                                |                                      |                      |                              |
| Productiefaciliteiten                   |                                      |                      |                              |
| Faciliteiten                            |                                      |                      |                              |
| Geldlades                               |                                      |                      |                              |
| Printers                                |                                      |                      |                              |
| App links                               |                                      |                      |                              |
| Tafelplattegrond                        |                                      |                      |                              |
| Gebruikers                              |                                      |                      |                              |
| Gebruikersgroepen                       |                                      |                      |                              |
| POS-apparaten                           |                                      |                      |                              |
| Gangen                                  |                                      |                      |                              |
| Klanten                                 |                                      |                      |                              |
| Valuta                                  |                                      |                      |                              |
| Omzetgroepen                            |                                      |                      |                              |
| Vertalingen                             |                                      |                      |                              |
| Verpakkingsprofielen                    |                                      |                      |                              |
| 🗖 Betalen 🗸 🗸                           |                                      |                      |                              |
| <sup>™</sup> Self-service ✓             |                                      |                      |                              |
|                                         |                                      |                      |                              |
|                                         |                                      | 1                    |                              |

Tafelplattegrond beheren

# • Klik op Tafelkaart.

boog

| <b>0000</b> v2.25.1                                                                                                    | Tafelplattegrond bewerken | Instellingen                                                                                                    | sluiten 🛞                                         |
|----------------------------------------------------------------------------------------------------|---------------------------|----------------------------------------------------------------------------------------------------|---------------------------------------------------|
|                                                                                                    | # Instellingen            | Id 1 Naam* Terrace                                                                                                    | Standplaats* Terrace Test ~                       |
| Ø Dashboard                                                                                                    | D Tafelplattegrond        | Apparaat                                                                                                    | Achtergrond                                       |
| Image: Sector of the sector of the sector |                           | Beschikbaar<br>booqBESVM<br>ONEPLUS A5000<br>Default (HD Video Demo<br>English)<br>booq Demo<br>ONEPLUS A3010<br>ONEPLUS A5000 (OpenPlus 5) |                                                   |
| Gebruikersgroepen<br>POS-apparaten<br>Gangen<br>Klanten<br>Valuta<br>Omzetgroepen<br>Vertalingen<br>Verpakkingsprofielen                                                                                                    |                           |                                                                                                    | Upload achtergrond  Wood bg low res 1024x1024.jpg |
|                                                                                                    |                           |                                                                                                    | Opsiaan                                           |

Door op Raster te klikken kun je een Raster toevoegen, zodat alles perfect is uitgelijnd. Let op: dit is niet noodzakelijk, maar optioneel.

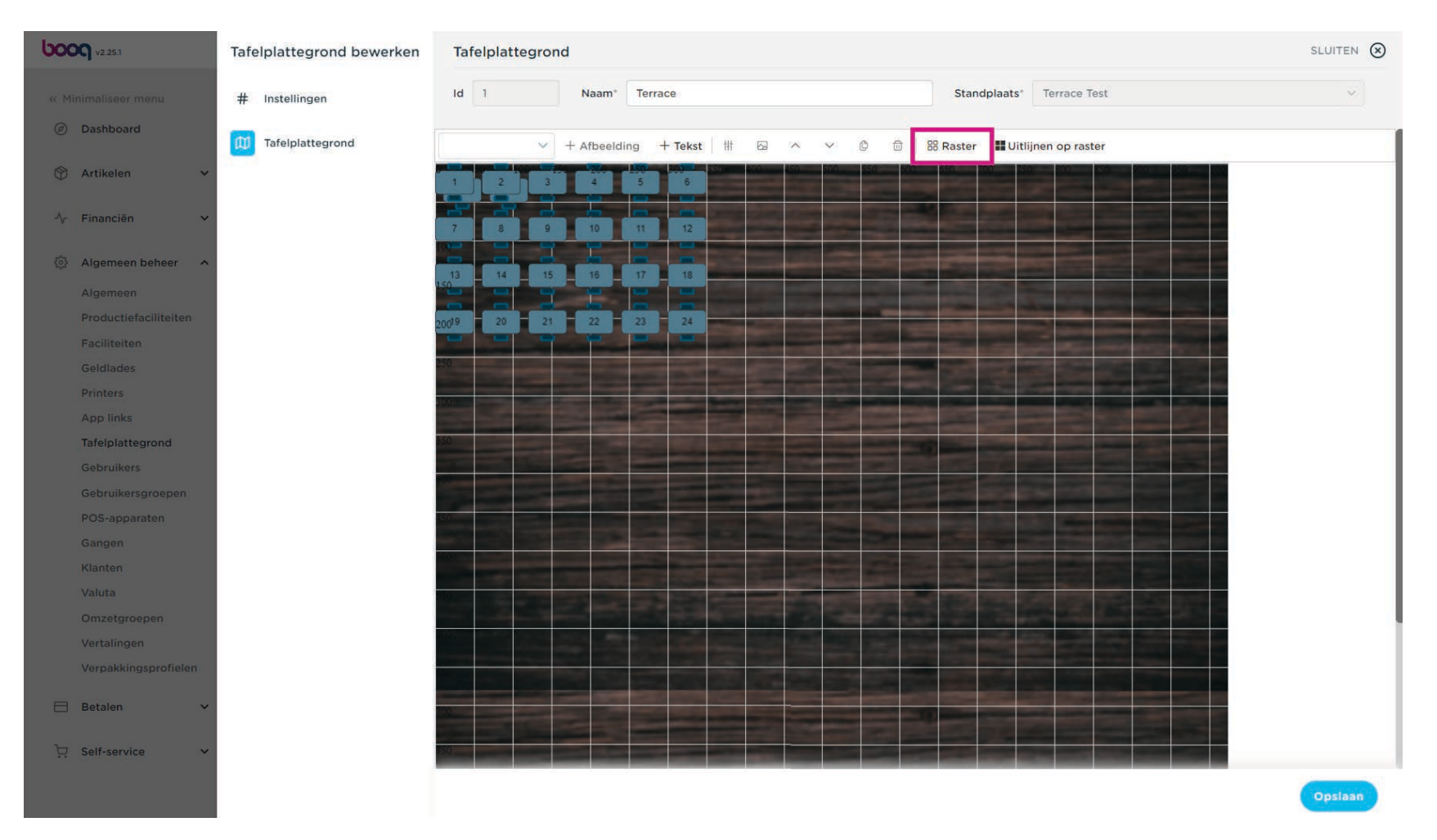

6000

### • Klik nogmaals op Raster om het raster te verwijderen.

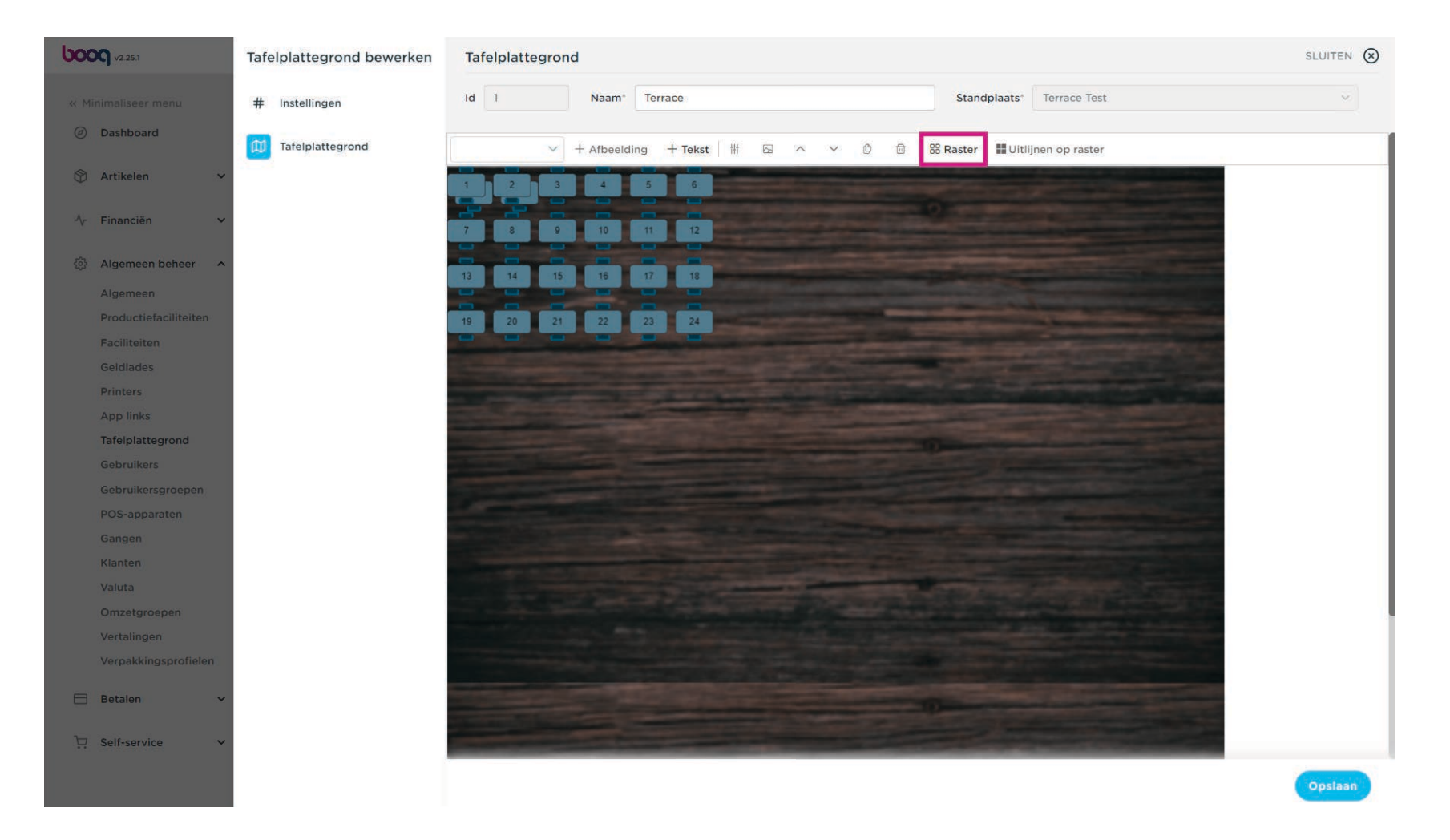

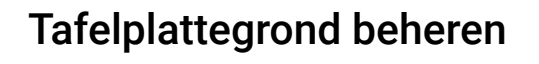

6000

Klik op een tafel en sleep deze naar de afbeelding die je hebt geüpload. Plaats het zoals de opstelling voor jouw etablissement.

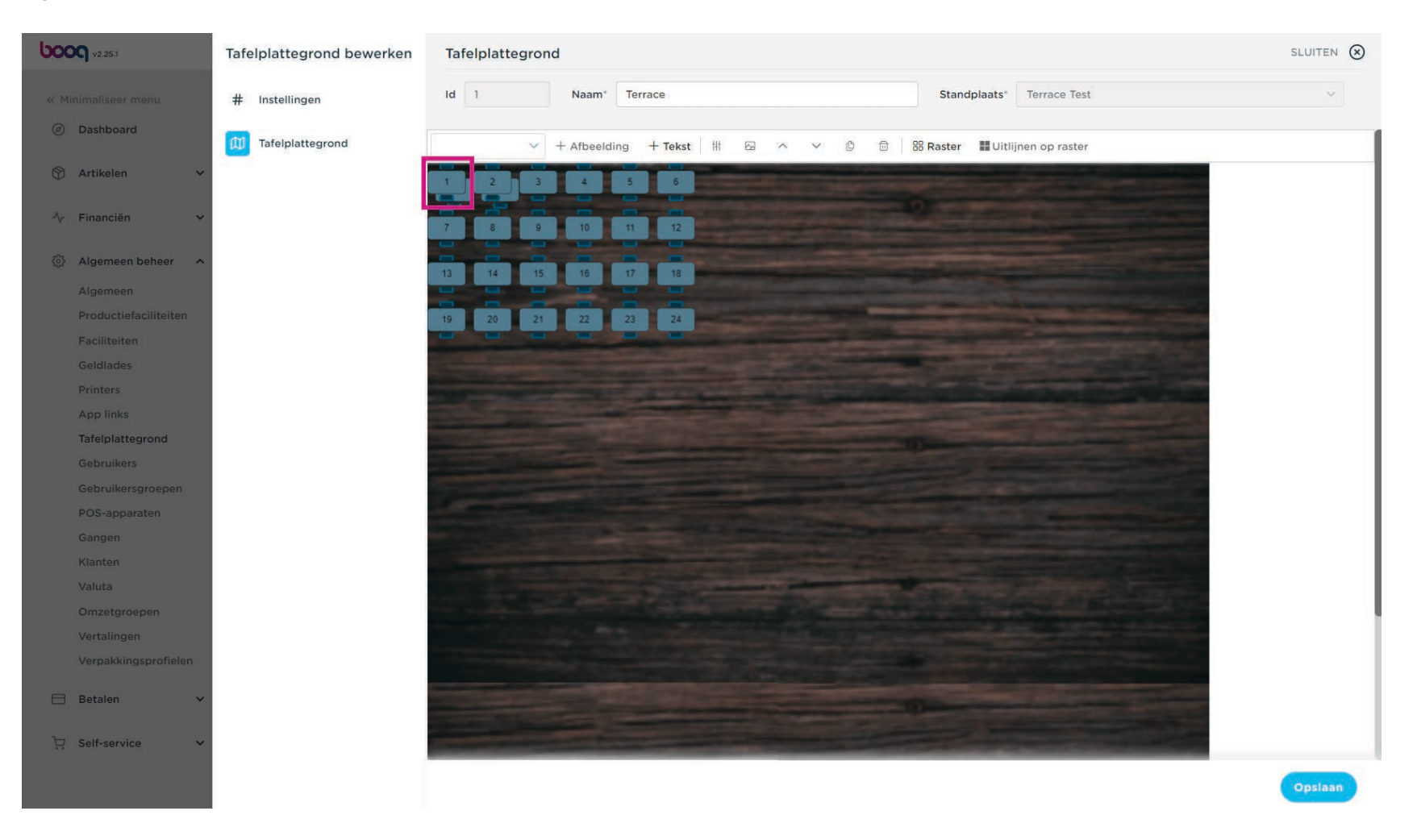

• Klik op het volgende vak en sleep het naar buiten/naar binnen om de tafel groter of kleiner te maken.

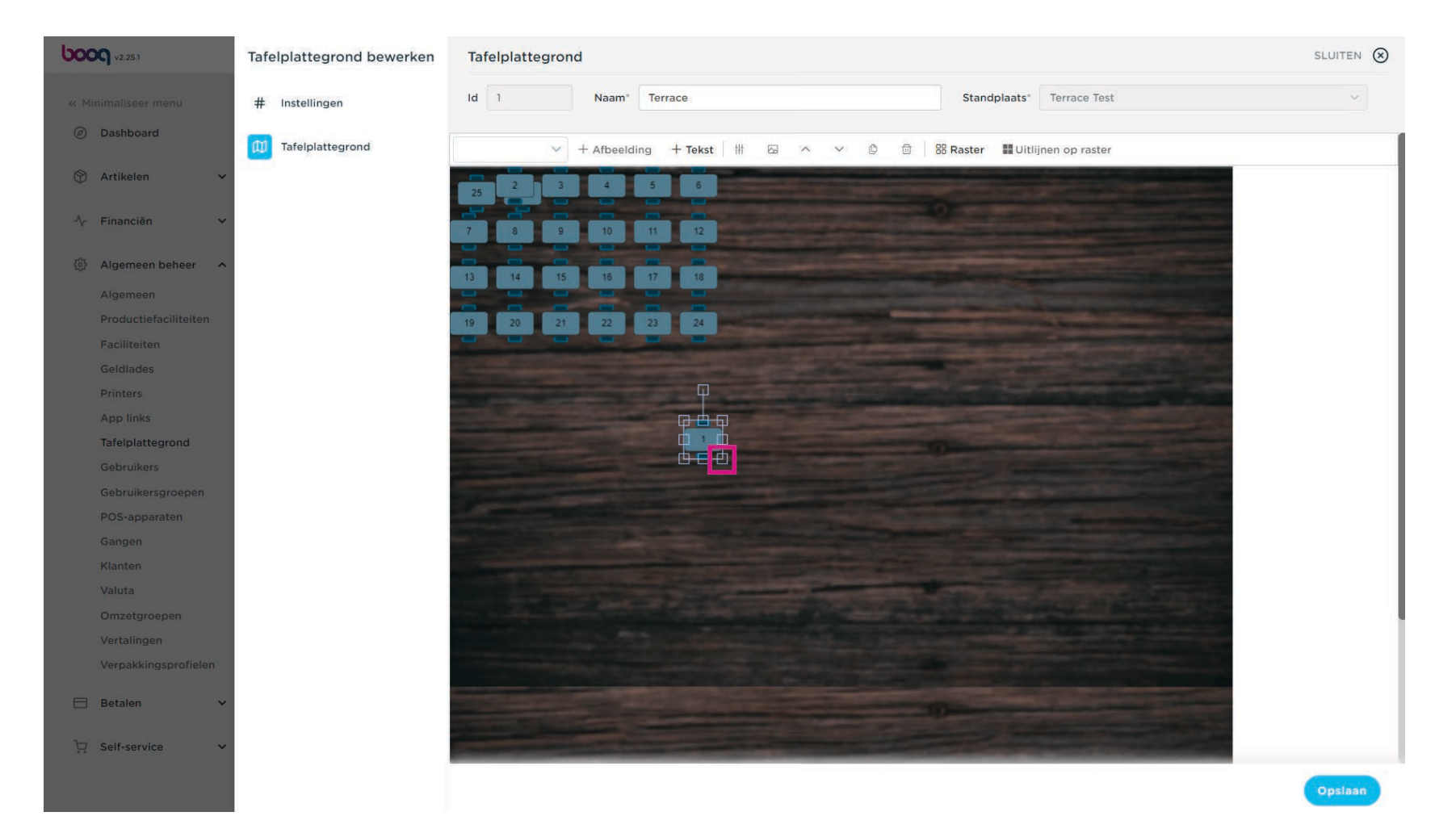

• Klik op het volgende pictogram om bijvoorbeeld handmatig de grootte van het geselecteerde object te wijzigen.

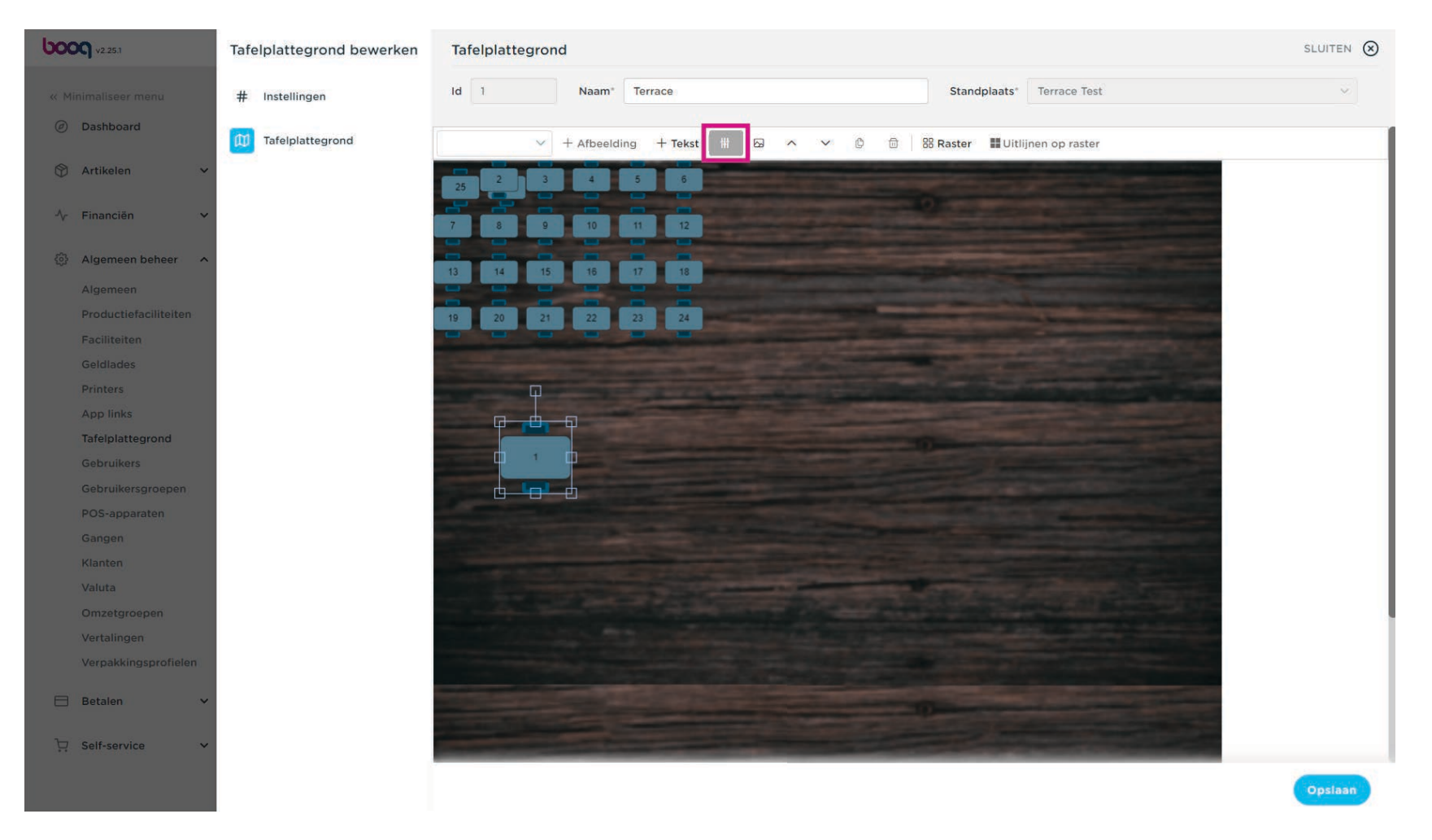

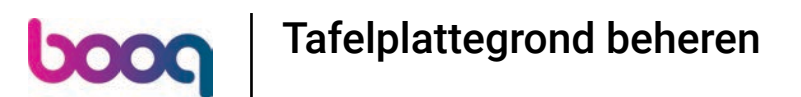

Bewerk het geselecteerde object door op het gewenste veld te klikken.

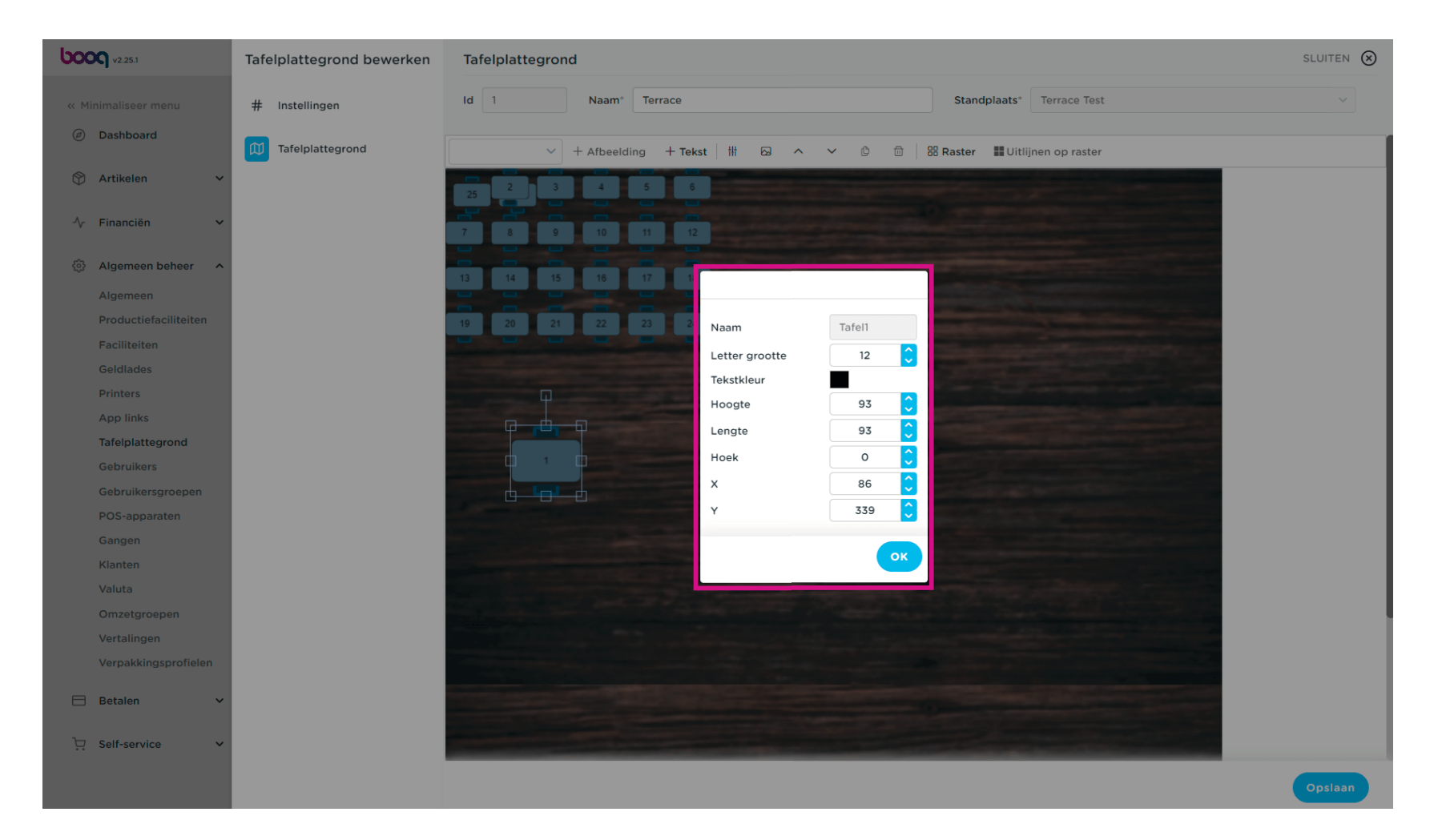

Tafelplattegrond beheren

• Klik op OK om het te bevestigen.

boog

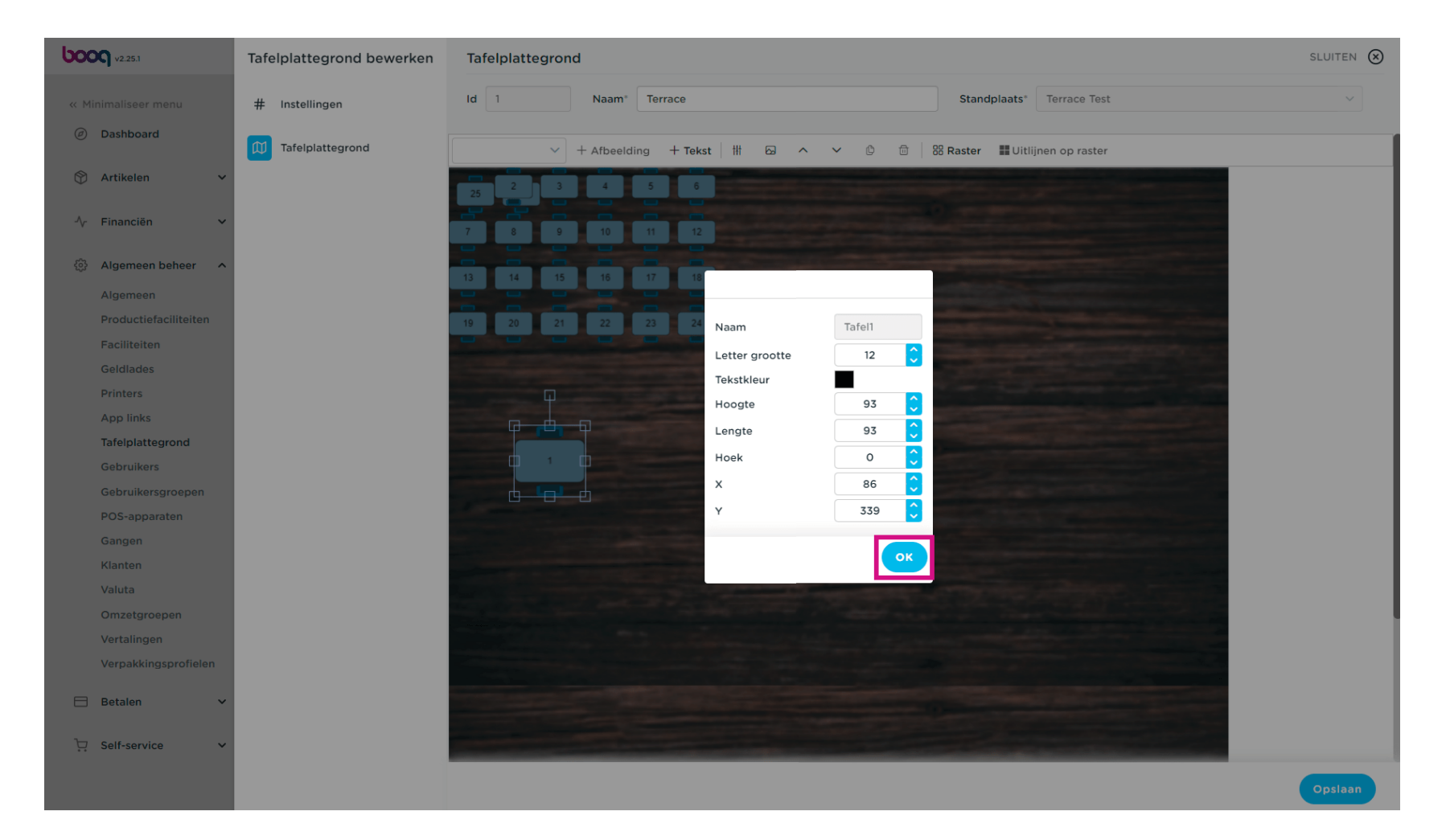

• Klik op de pijl om andere objecten (geen tafels) toe te voegen.

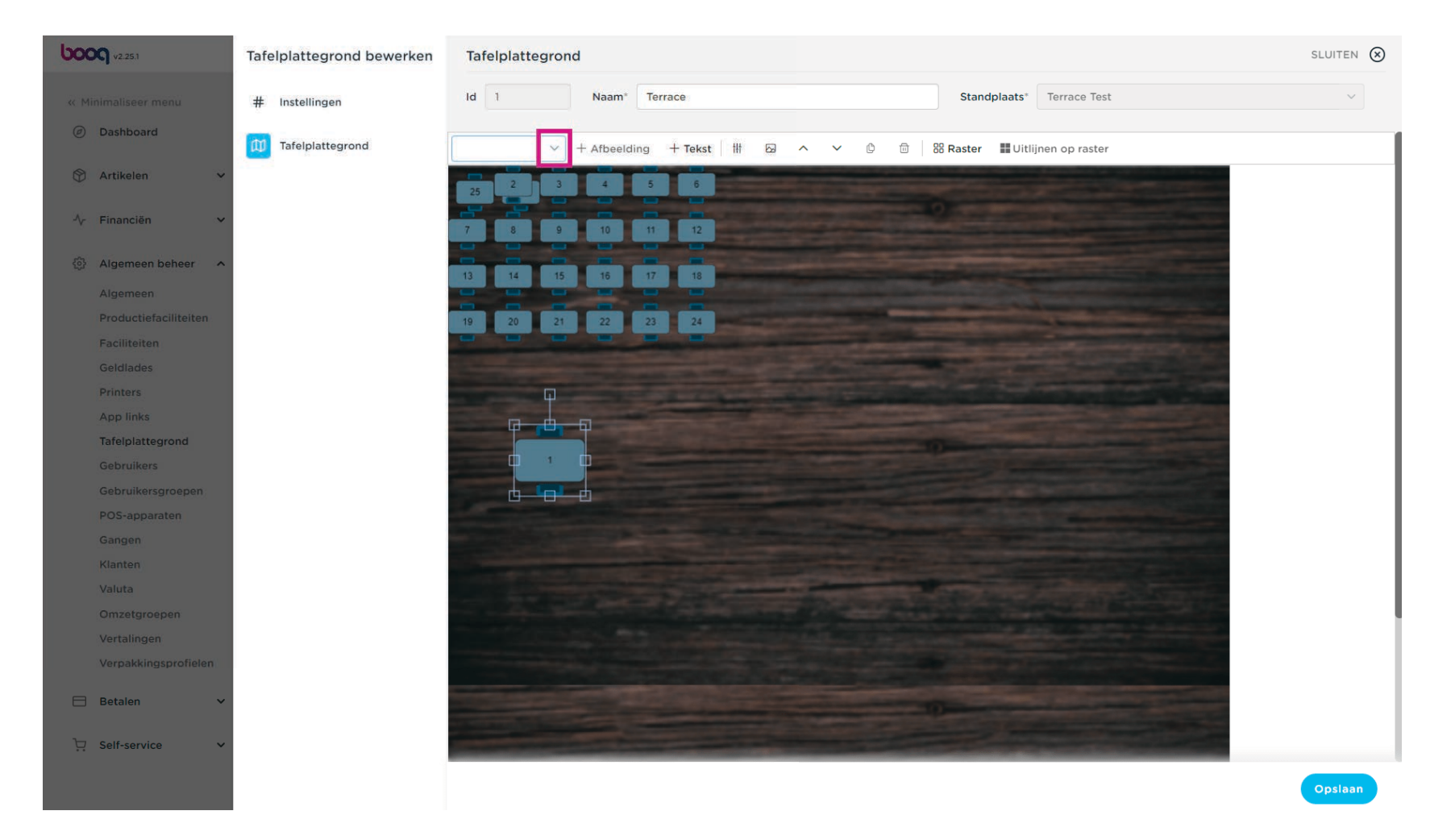

### • Klik op het object dat je wilt toevoegen.

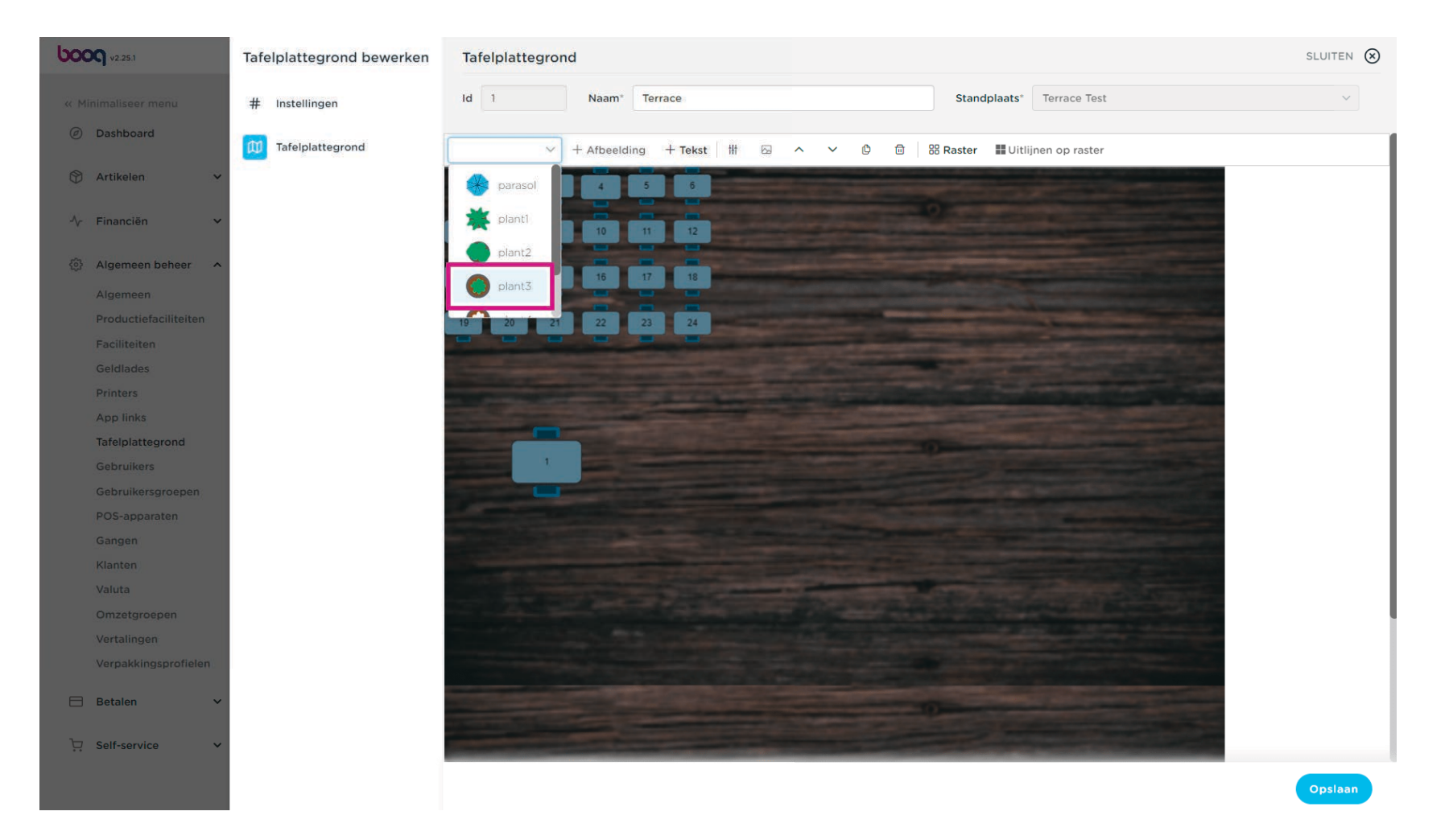

6000

### Klik op + Afbeelding toe aan je afbeelding.

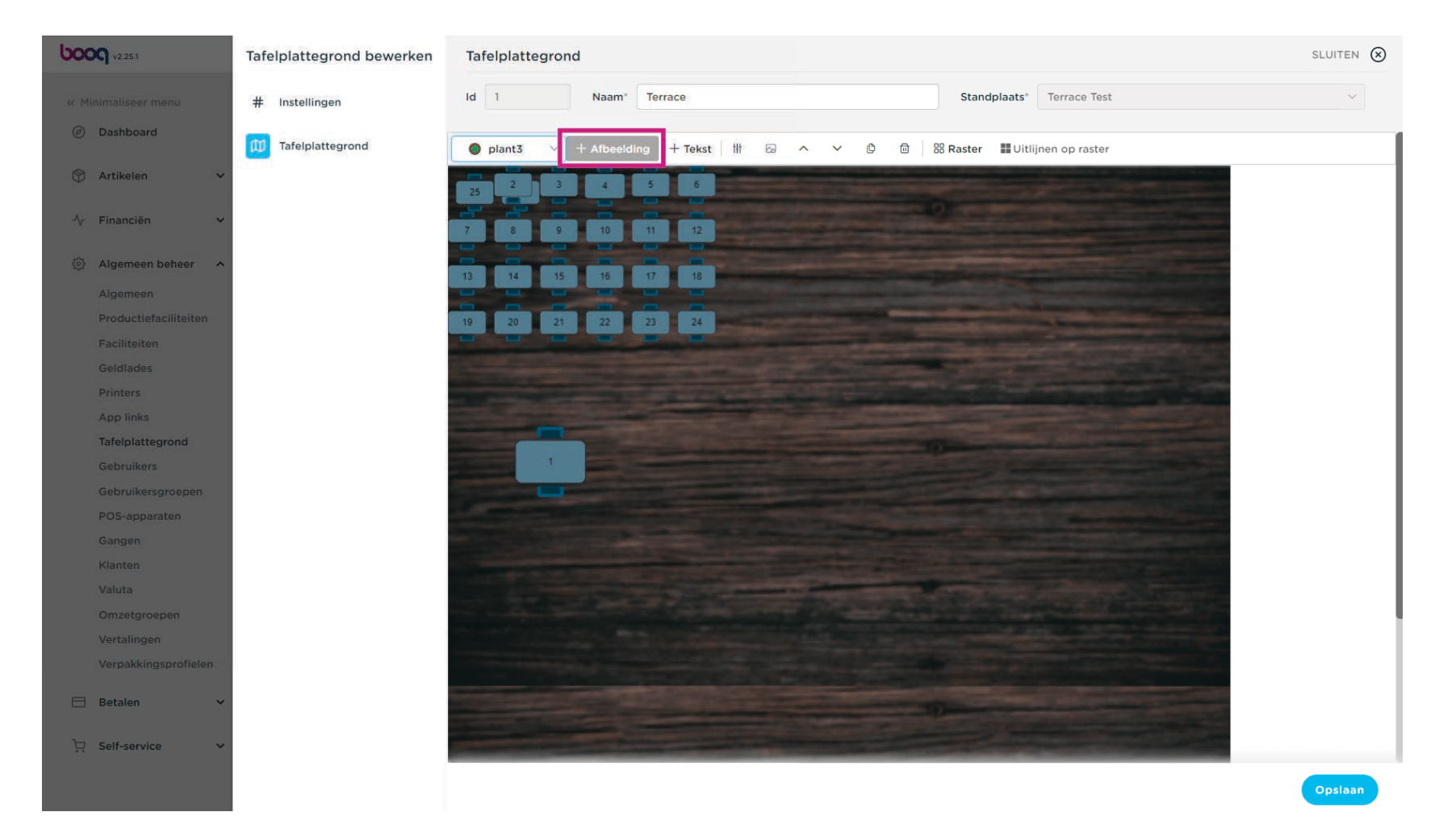

### • Ons geselecteerde item is toegevoegd.

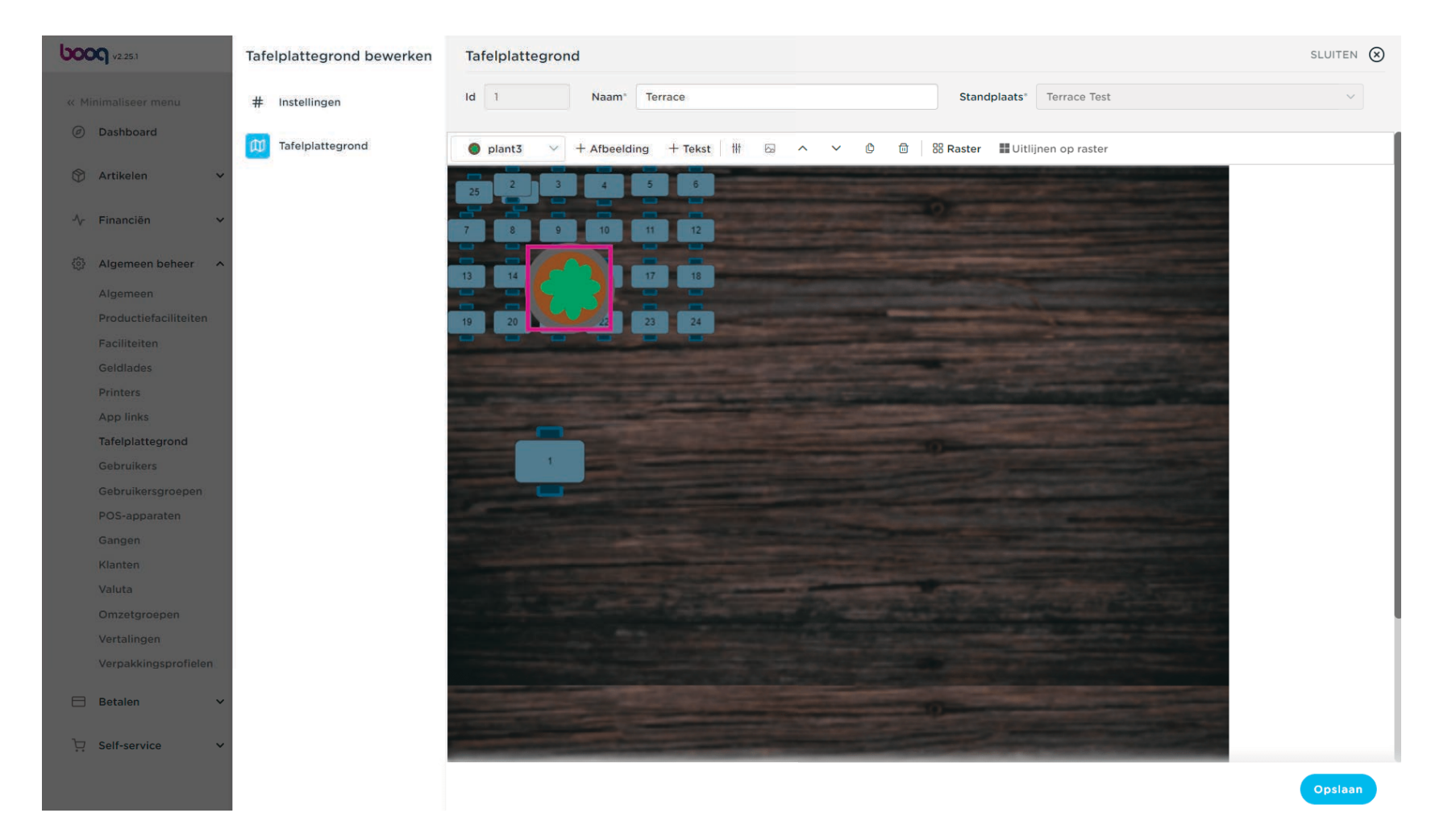

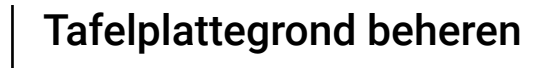

Klik op de toegevoegde plant, snijd hem eventueel bij en sleep hem naar onderstaande afbeelding op de gewenste positie.

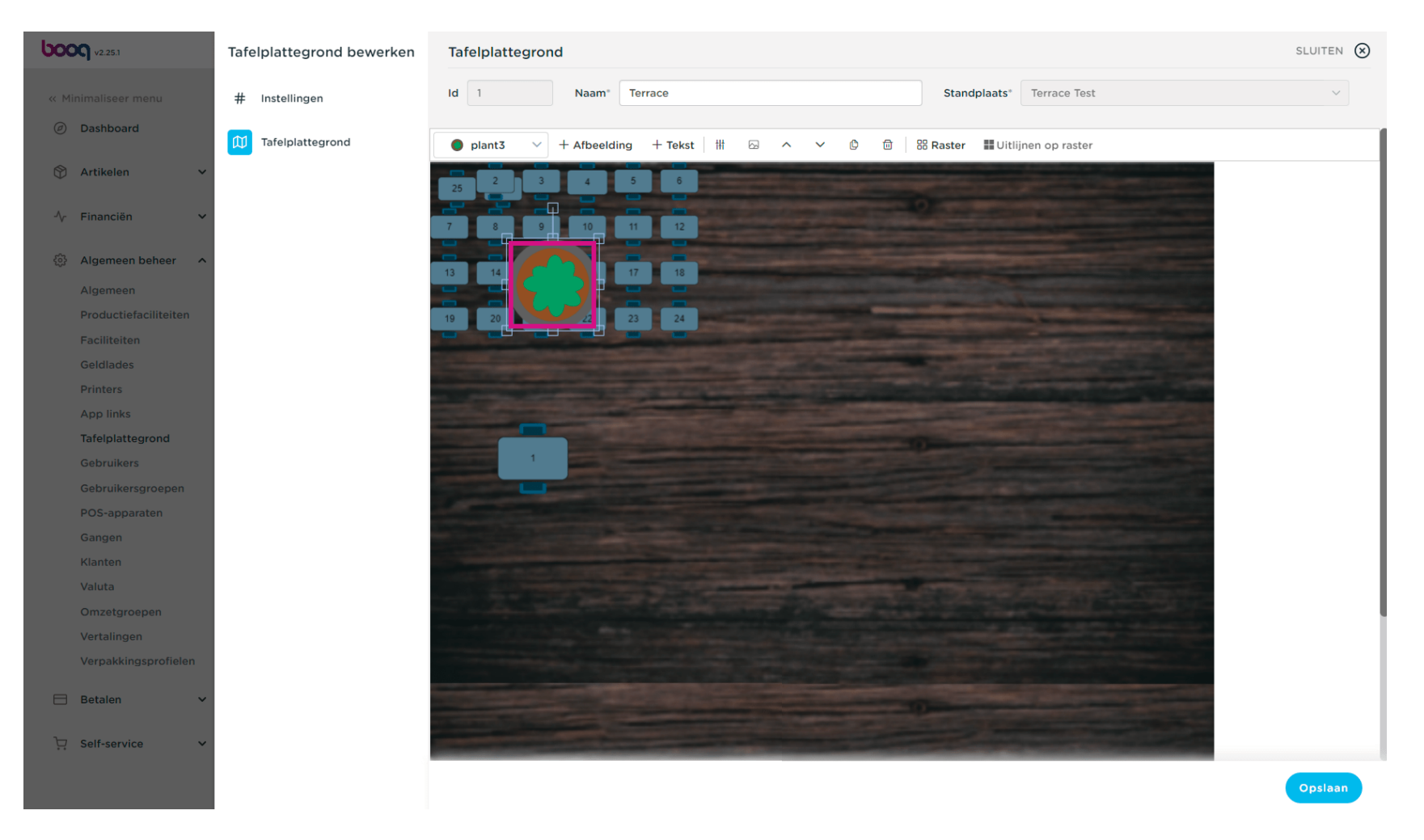

• Onze plant werd bijgesneden en op onze voorkeurspositie gezet.

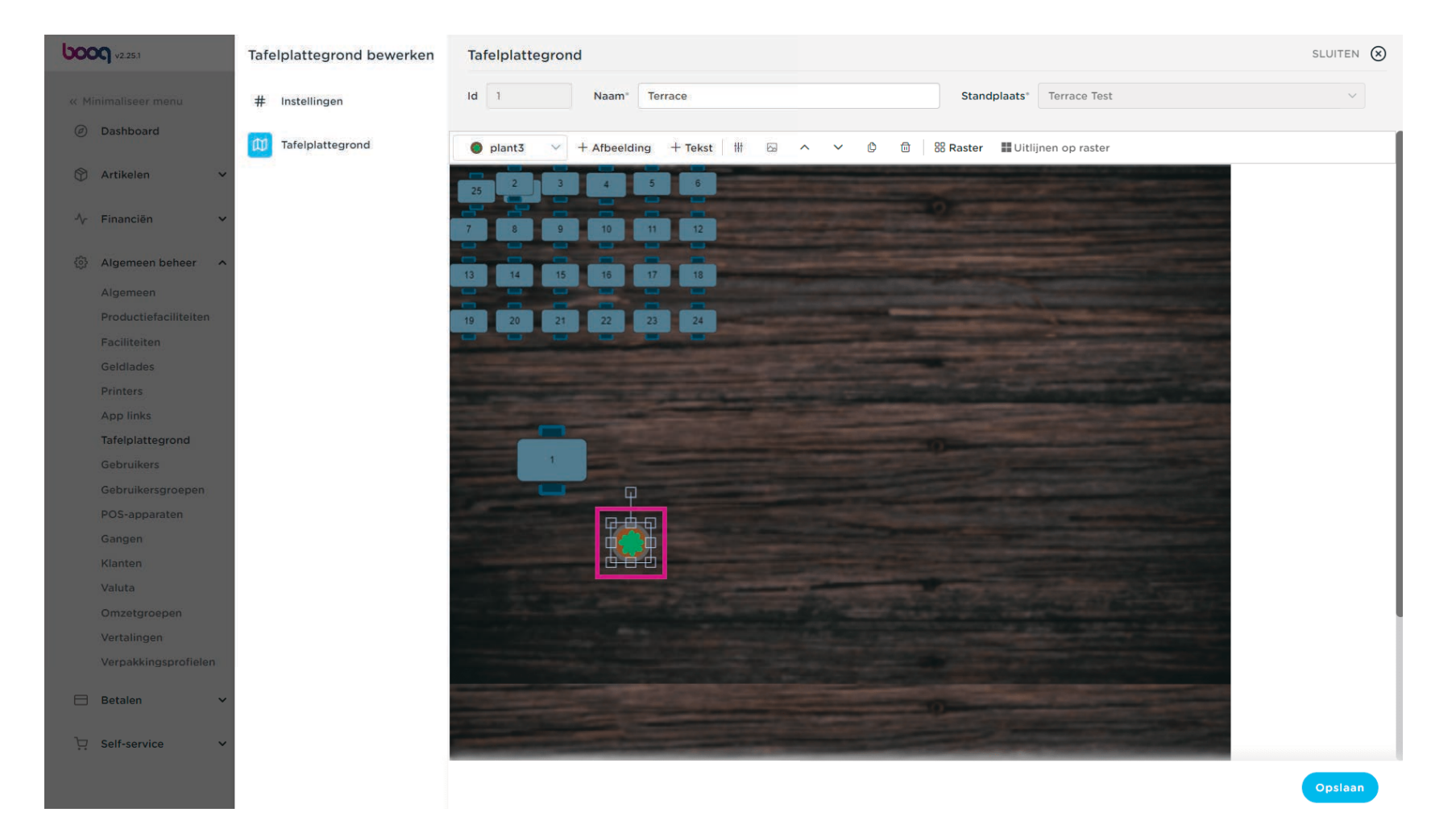

• Voeg andere tafels en objecten toe door ze te slepen en op de afbeelding te plaatsen.

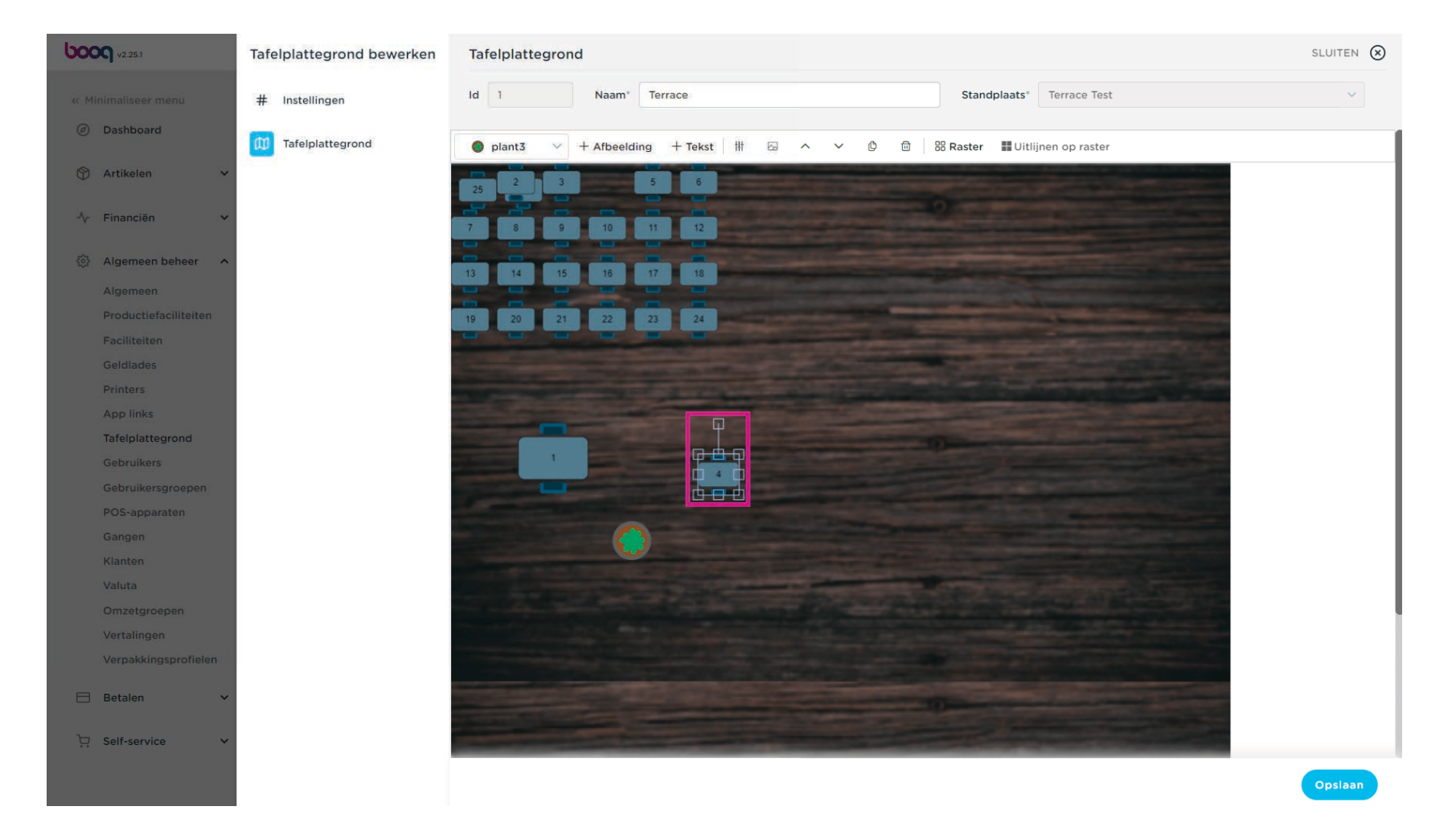

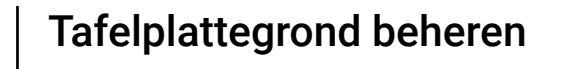

6000

Klik op de tafel waarin je wijzigingen wilt aanbrengen. Bijvoorbeeld de vorm of zitgelegenheid en klik vervolgens op het afbeeldingspictogram.

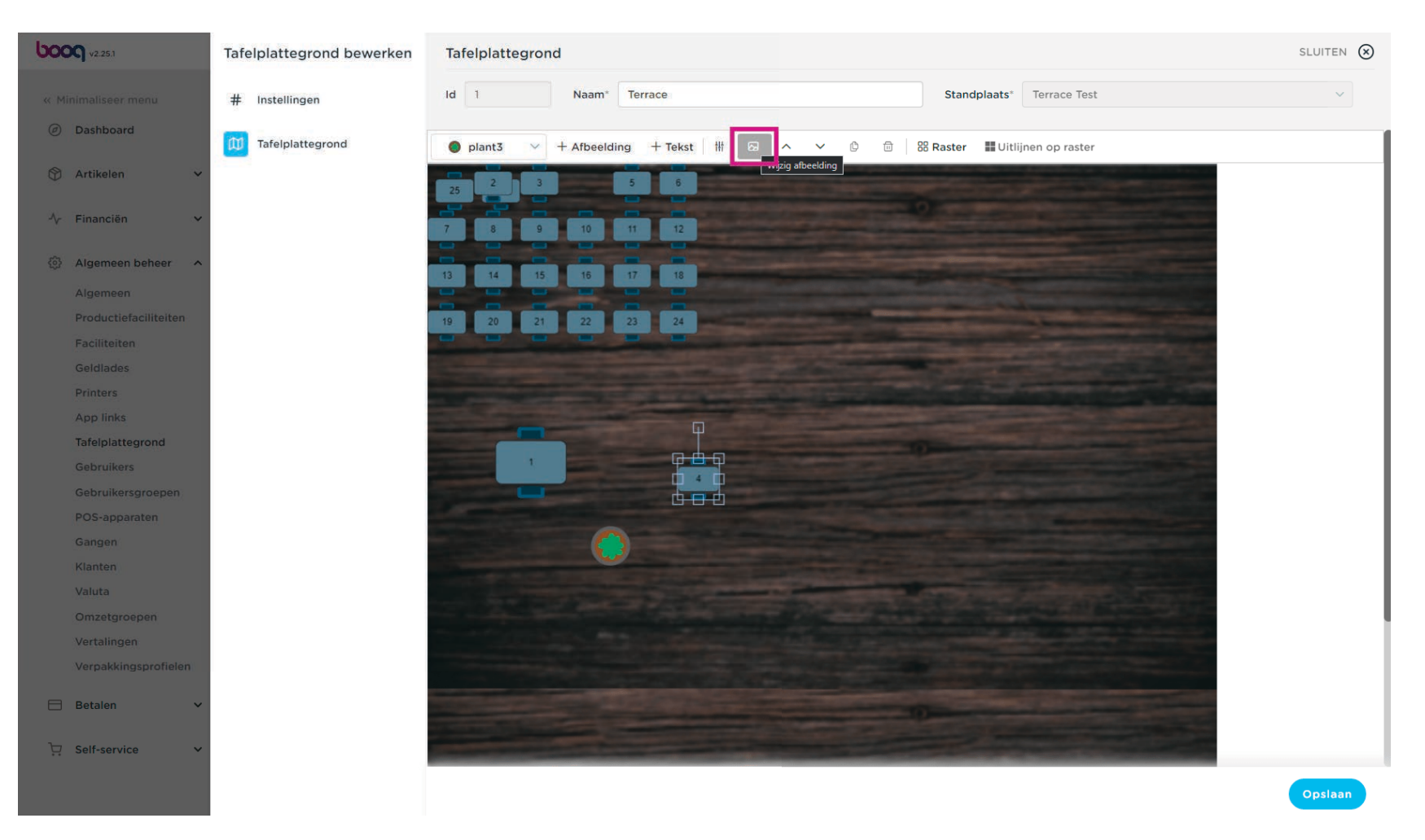

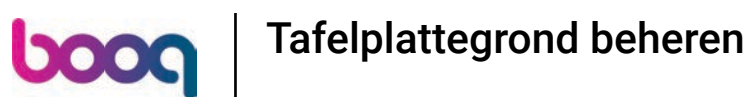

Kies de gewenste vorm en stoelopstelling. Let op: vergeet niet naar beneden te scrollen.

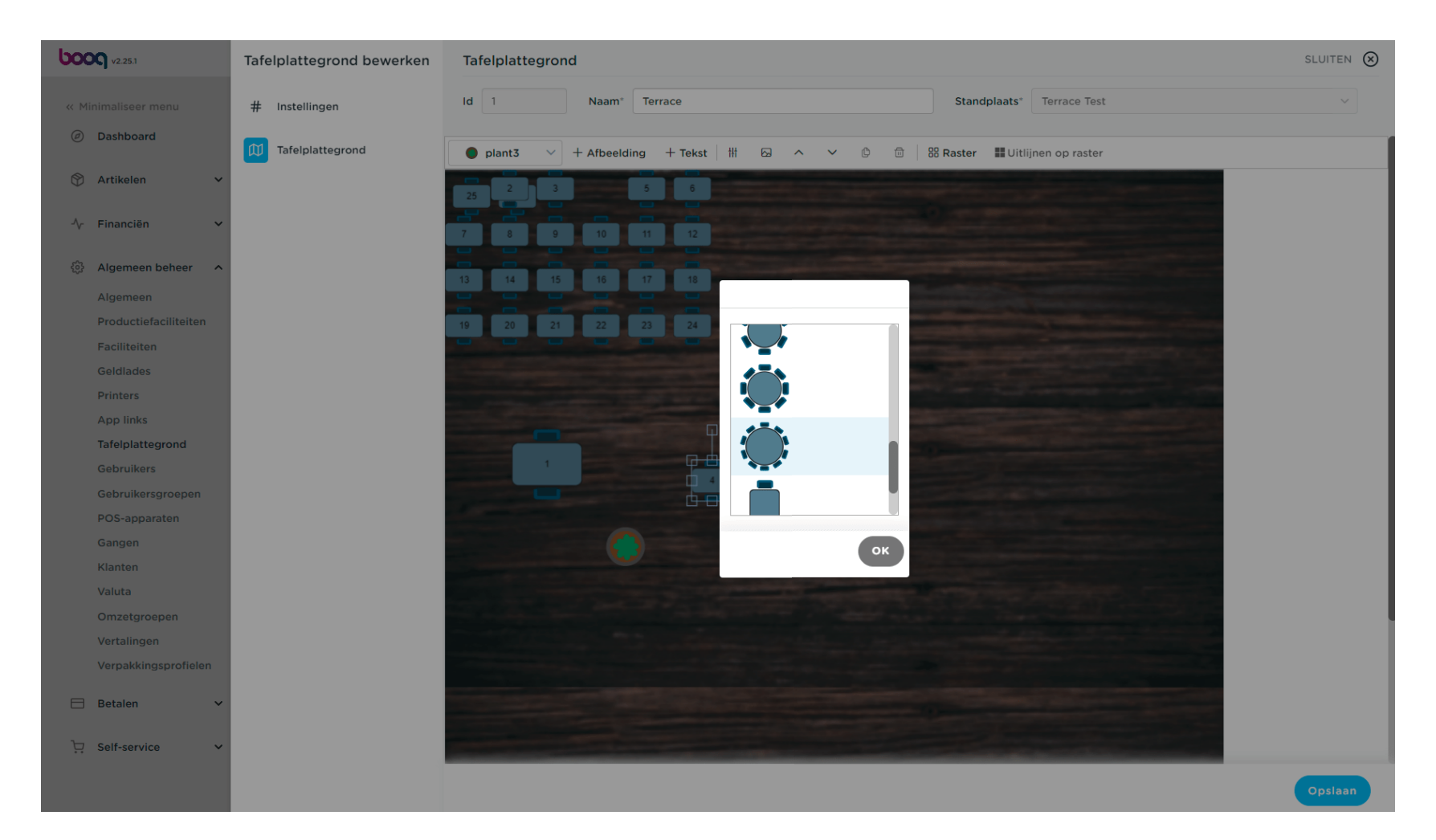

Bevestig de keuze door op OK te klikken.

boog

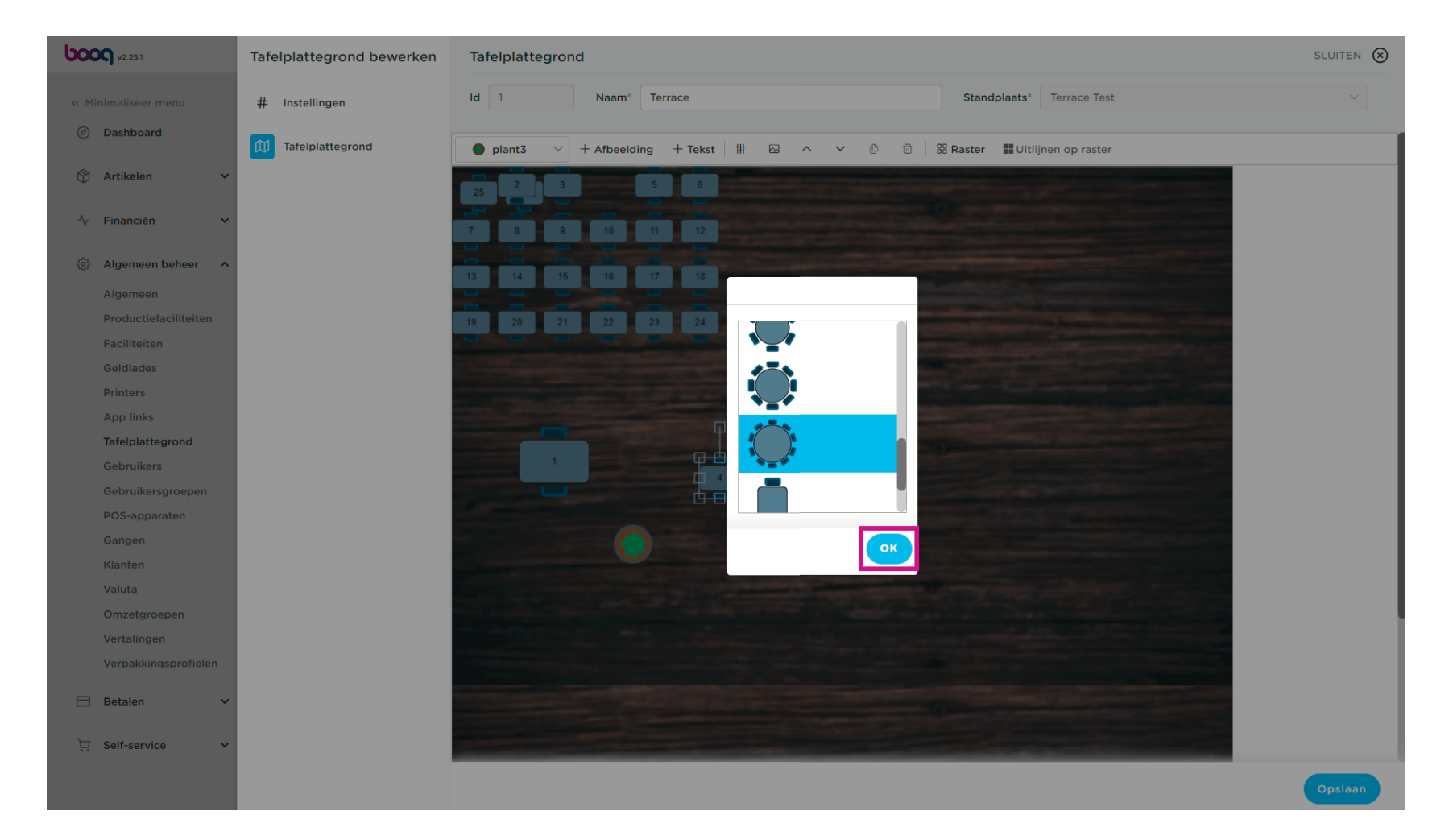

Voeg zoveel objecten toe als je wilt om op jouw restaurant, terras te lijken. Let op: vergeet niet op de knop +Afbeelding te klikken na het selecteren van het object.

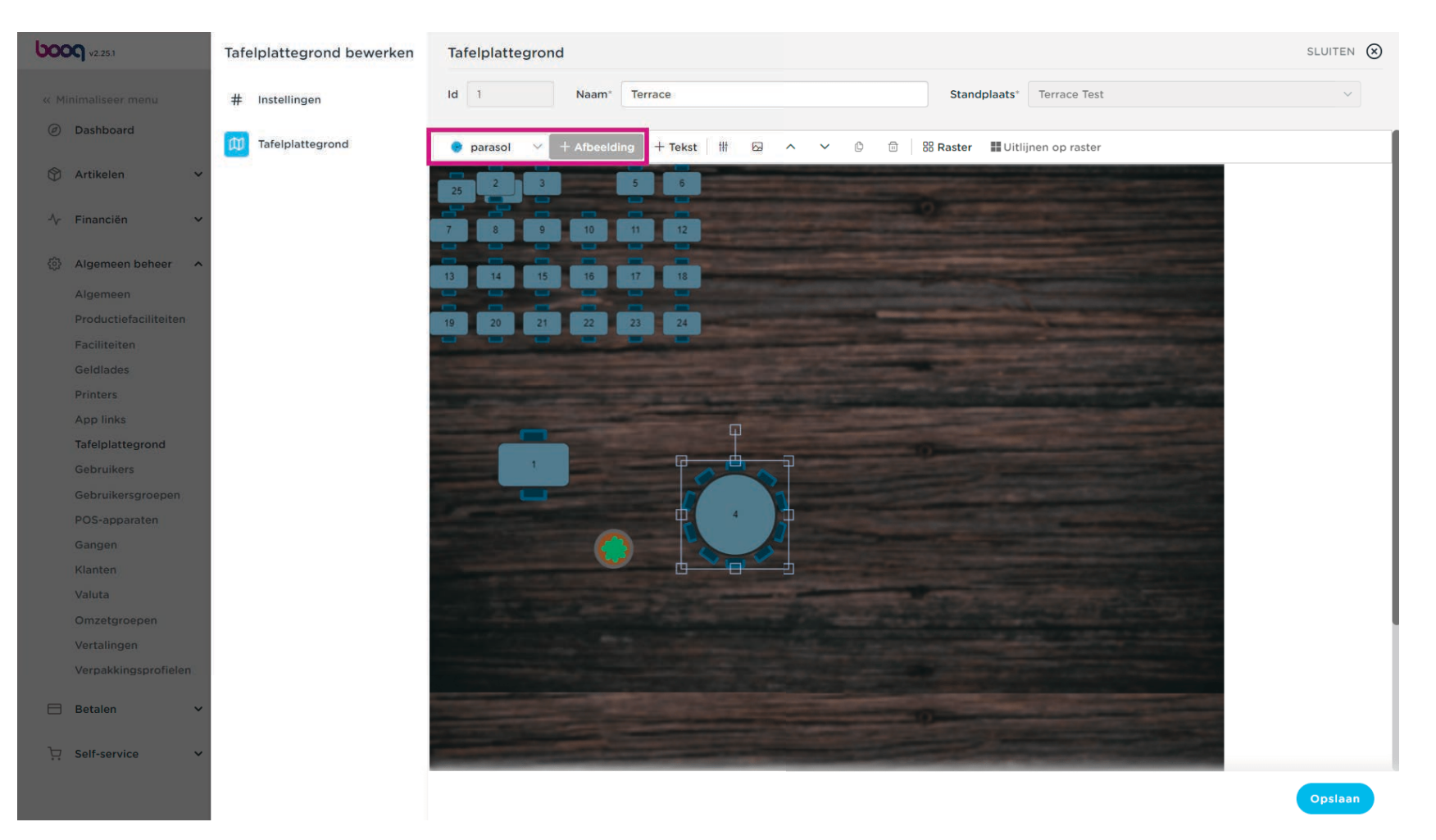

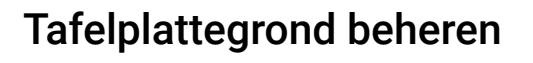

De parasol is toegevoegd. Als het de zichtbaarheid van de tafel eronder blokkeert, klik dan op een van de volgende knoppen.

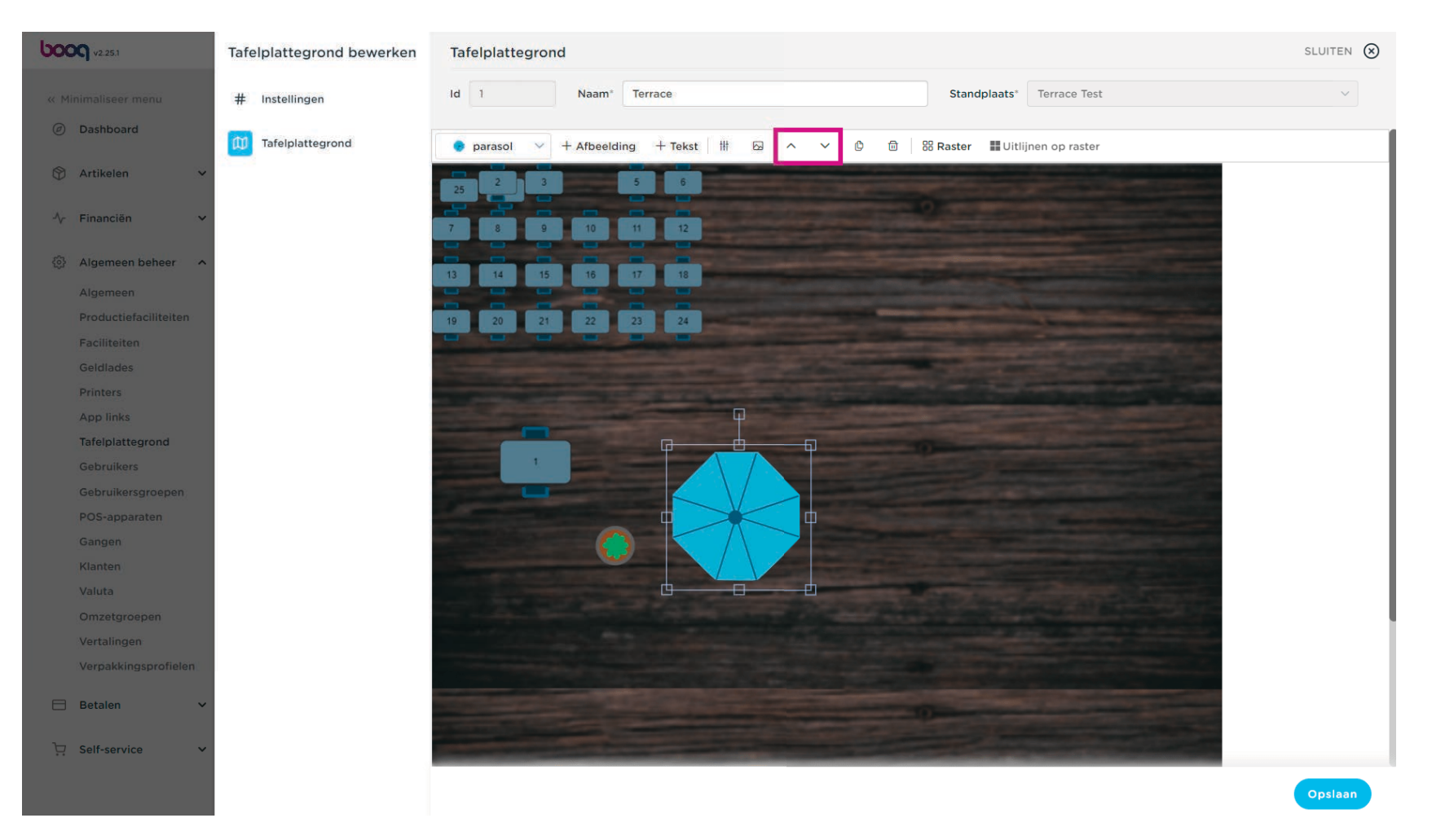

• De naar boven wijzende pijl beschrijft het op de voorgrond brengen van het object.

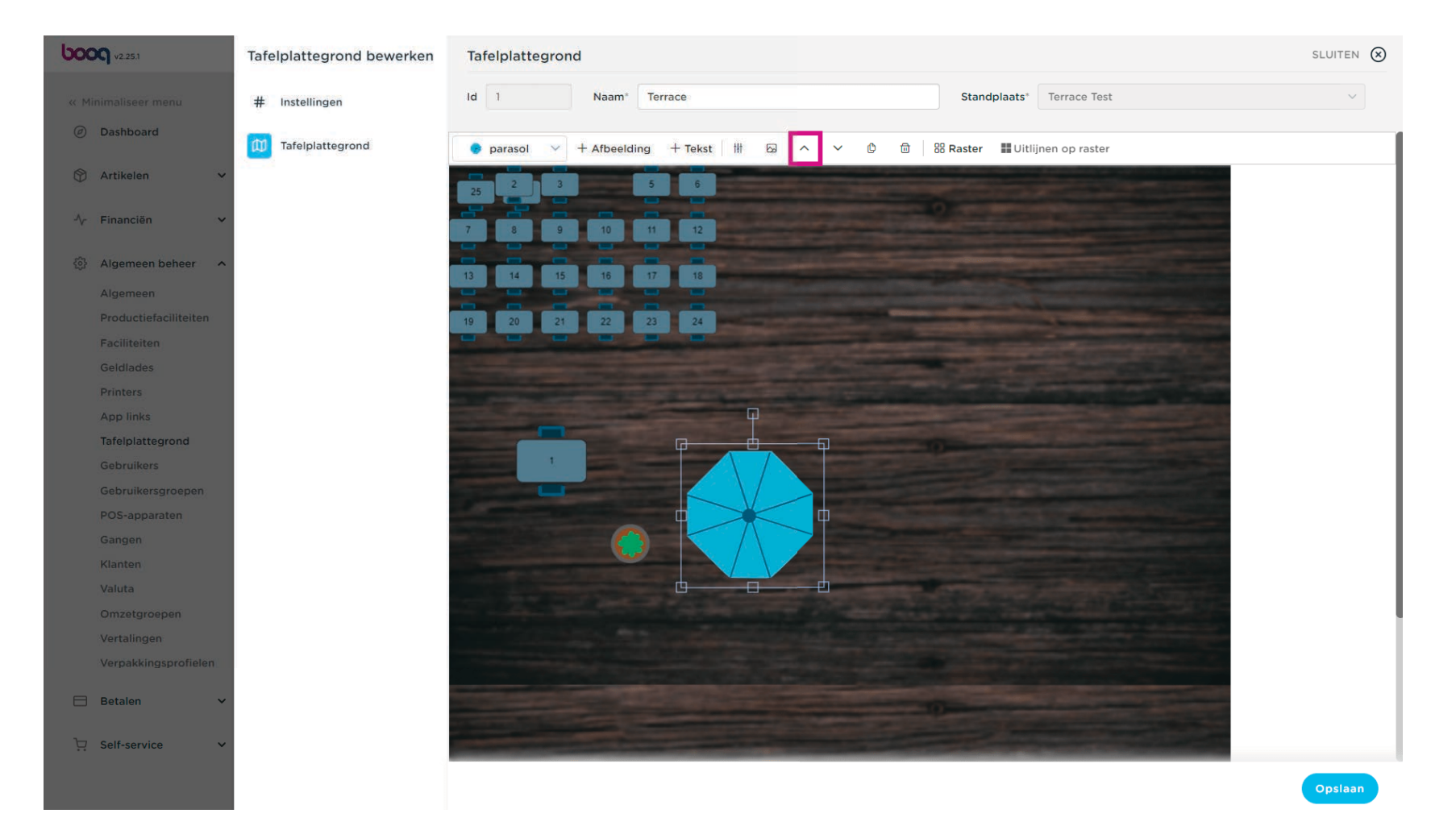

De pijl die naar beneden wijst, beschrijft het naar de achtergrond brengen van het object.

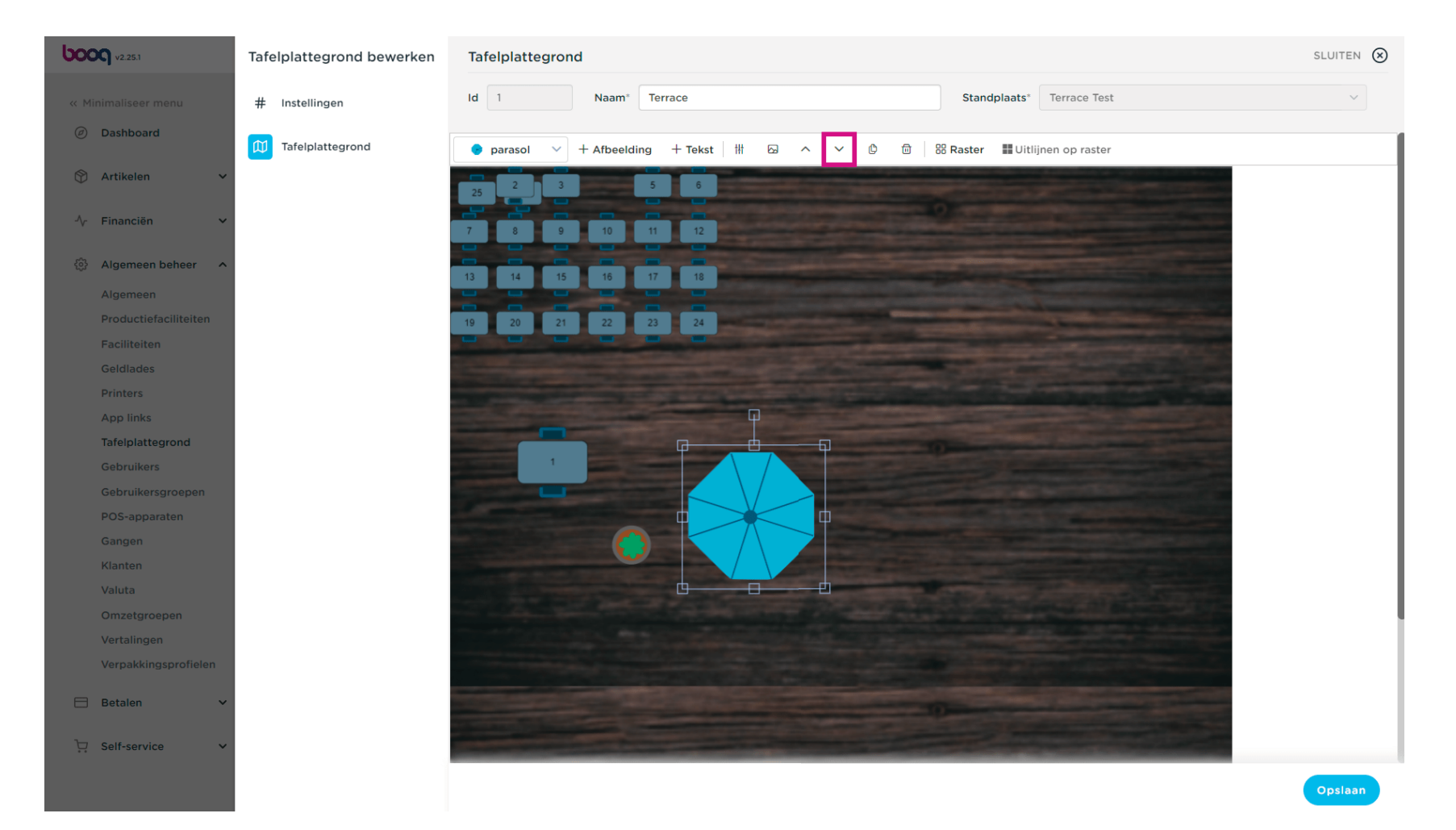

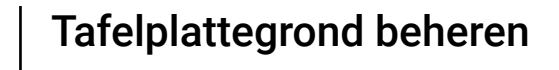

Na het plaatsen van de parasol op de achtergrond en de tafel op de voorgrond zijn beide objecten zichtbaar.

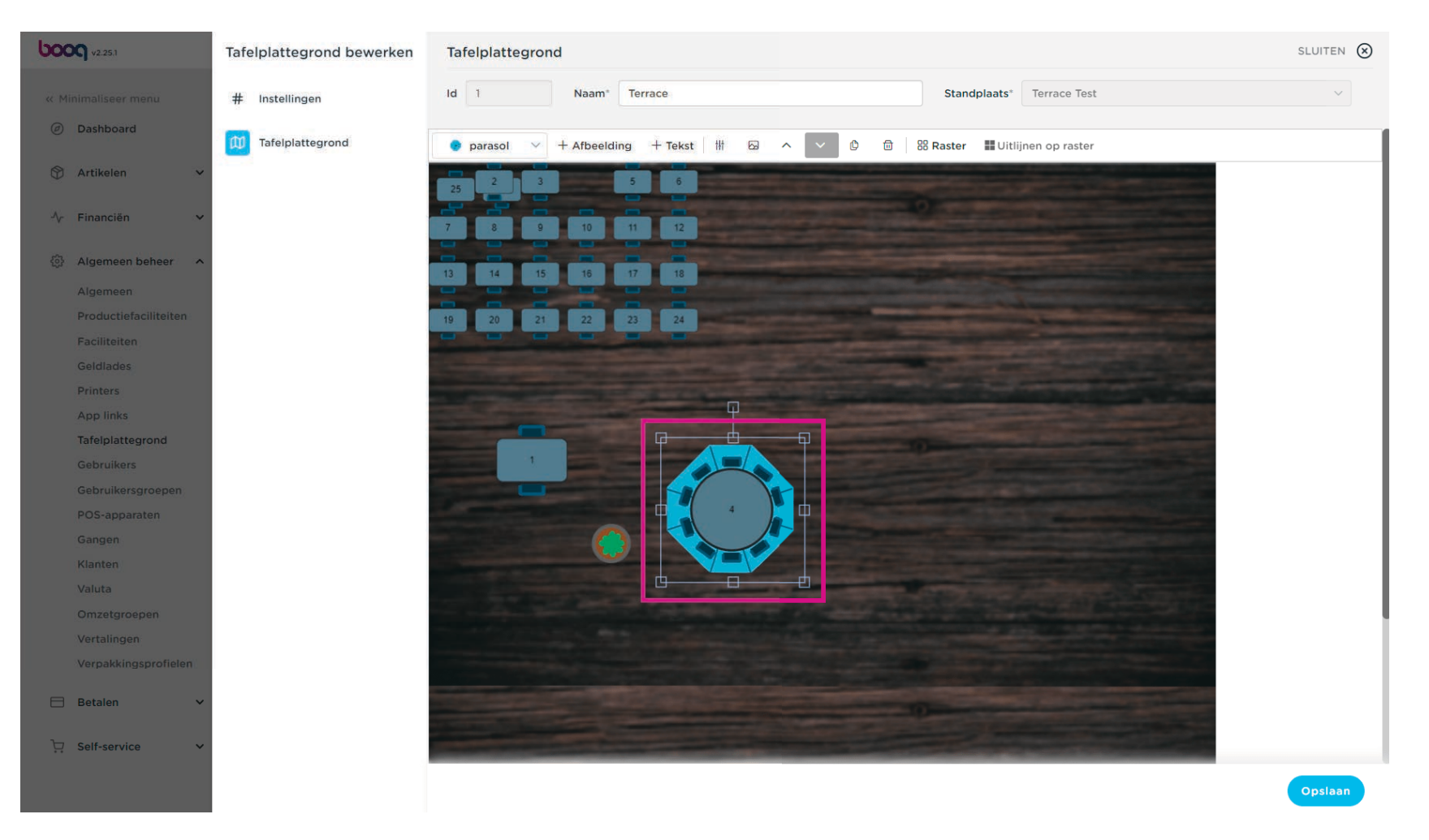

### Klik op + Tekst om tekst toe te voegen.

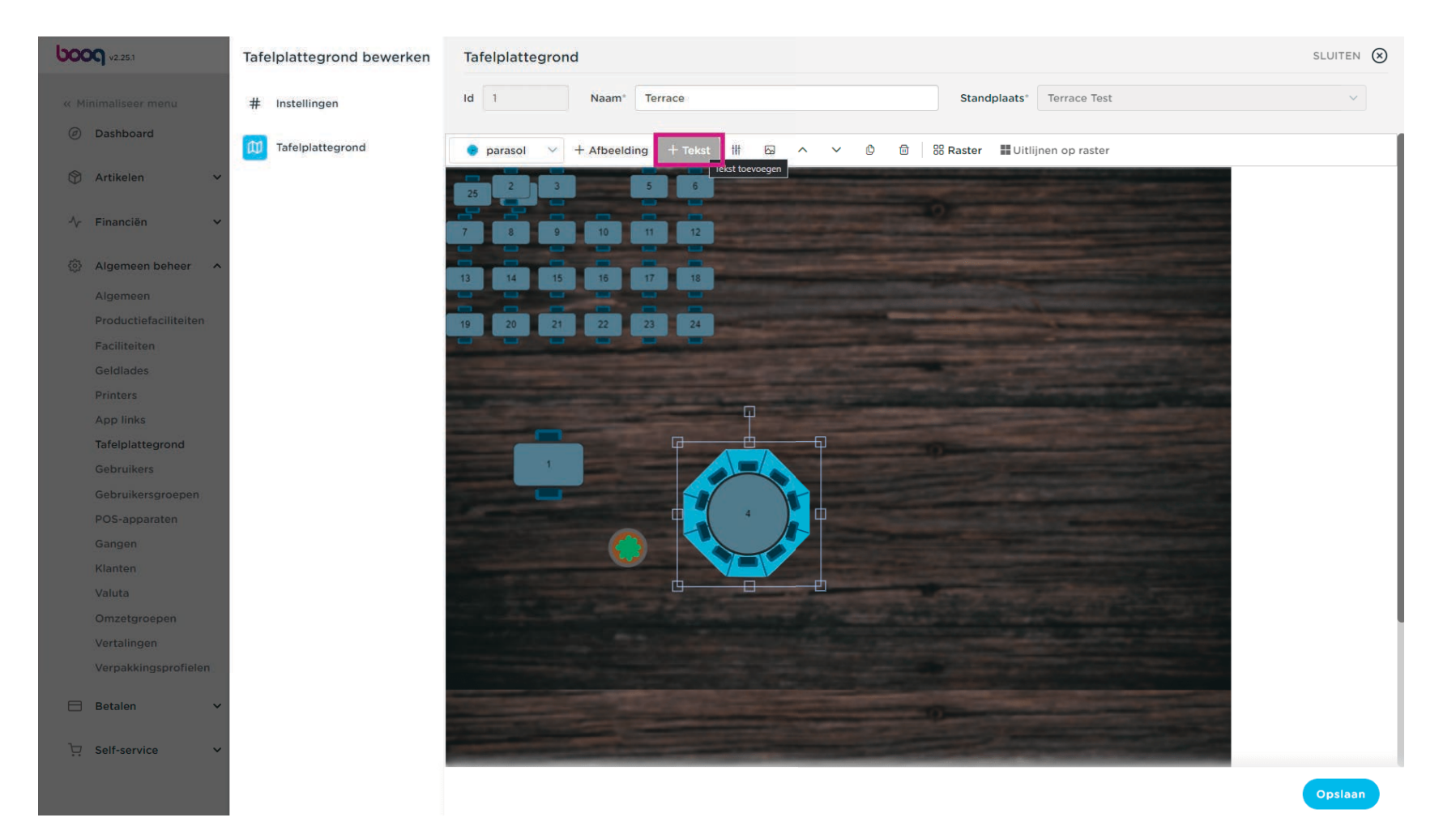

Bewerk de tekstinstellingen door in het veld te klikken waarin je wijzigingen wilt aanbrengen.

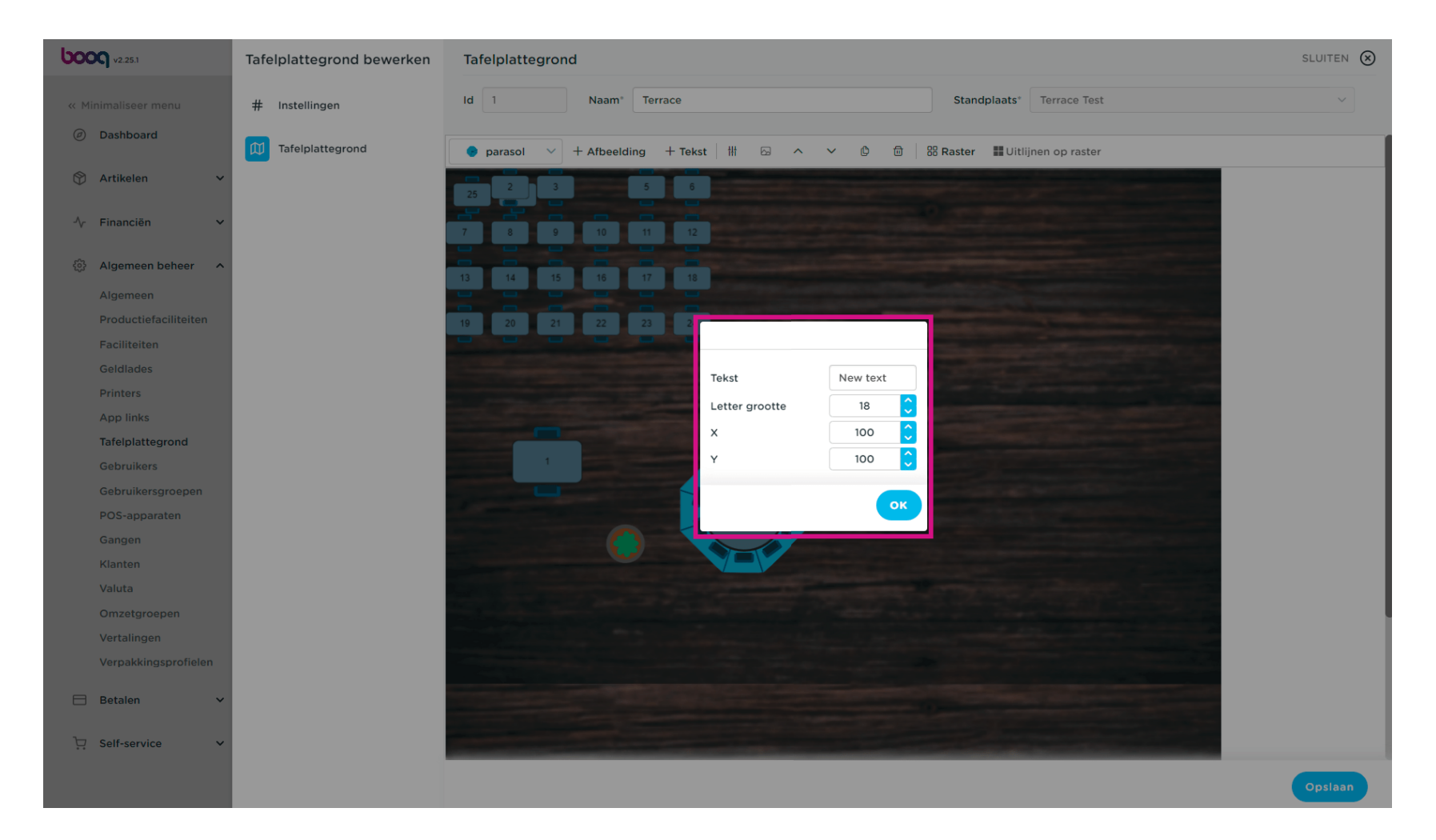

### Bevestig door op OK te klikken.

boog

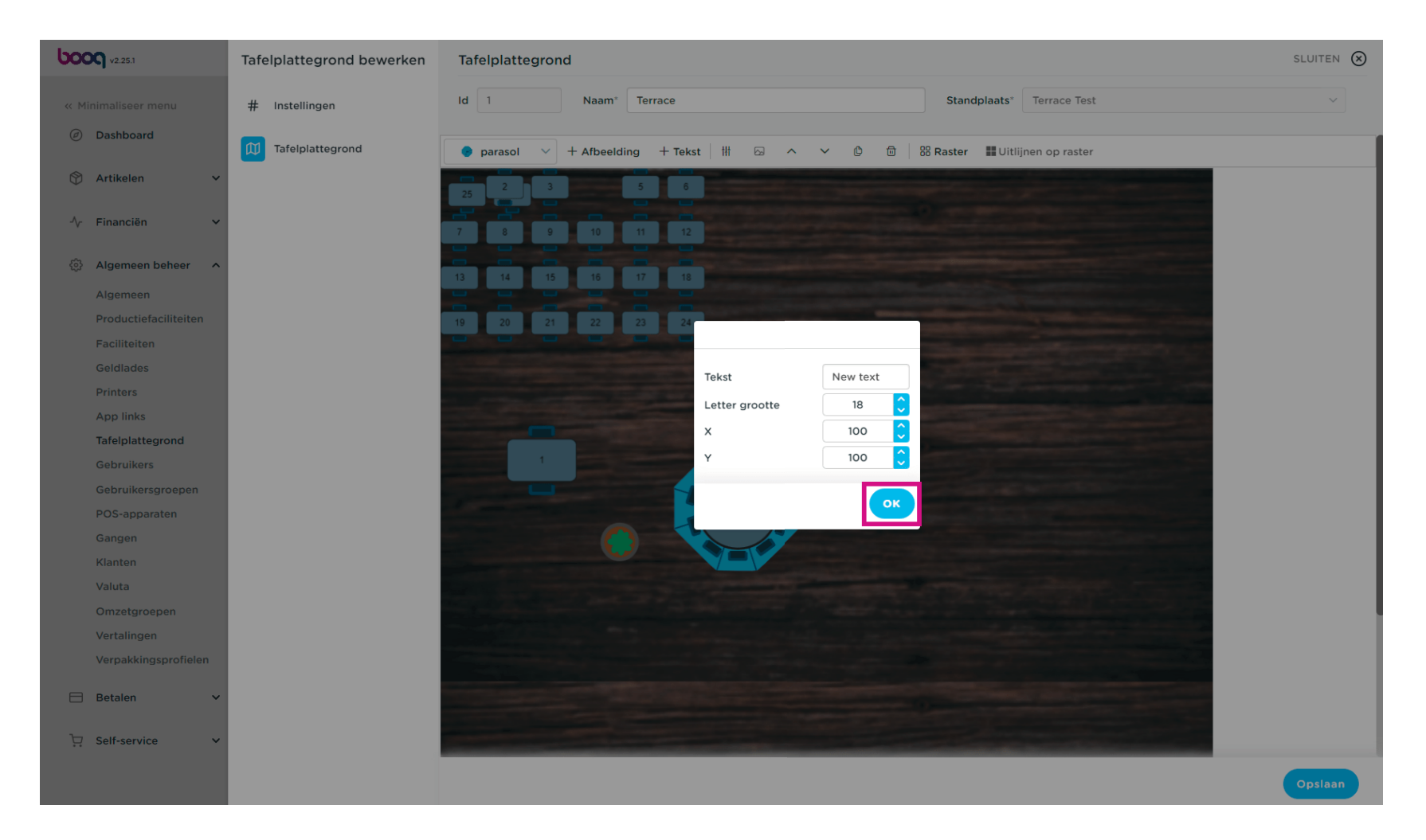

### • Klik op het object dat je wilt verwijderen.

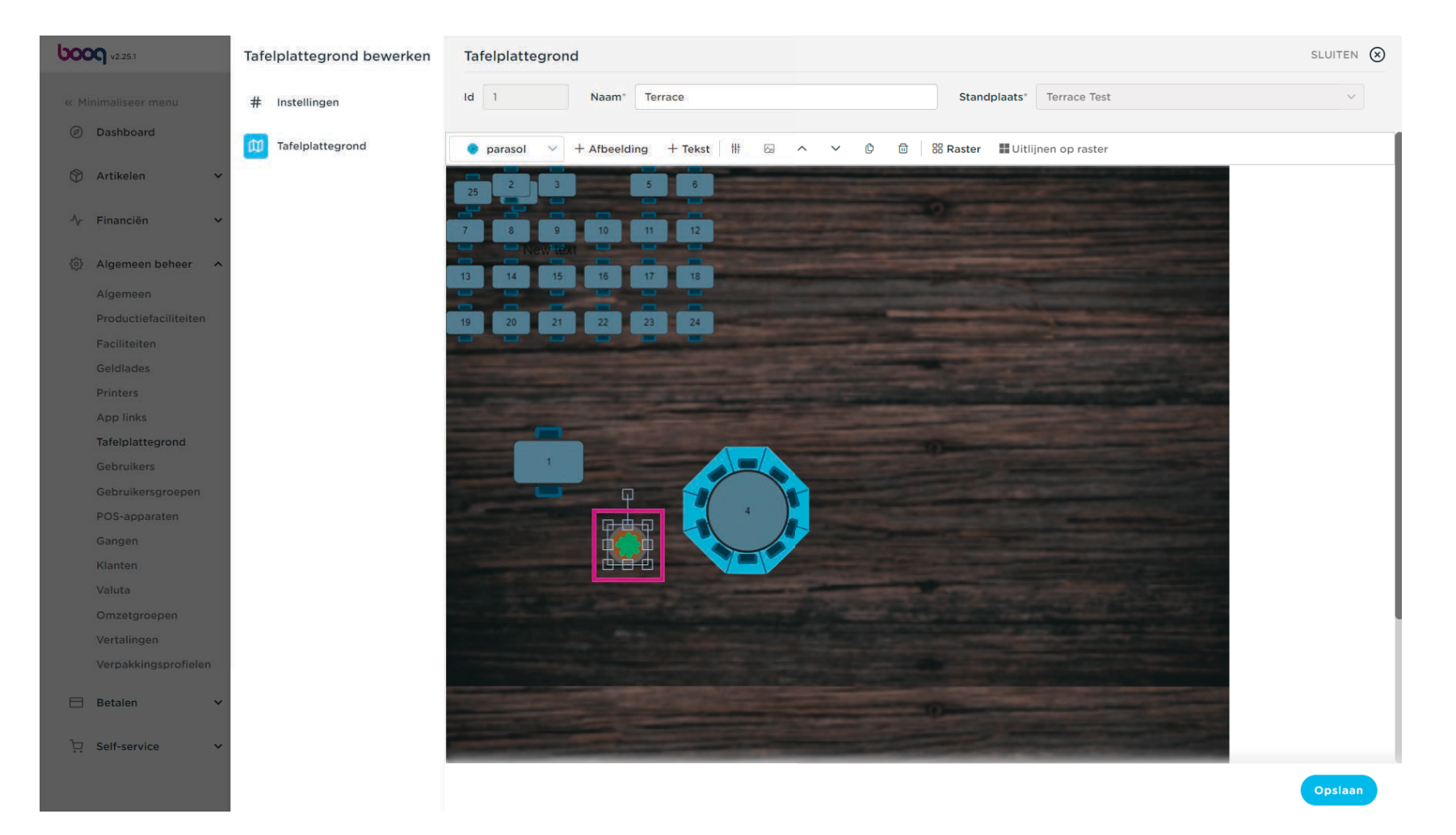

### • Klik op het prullenbakpictogram.

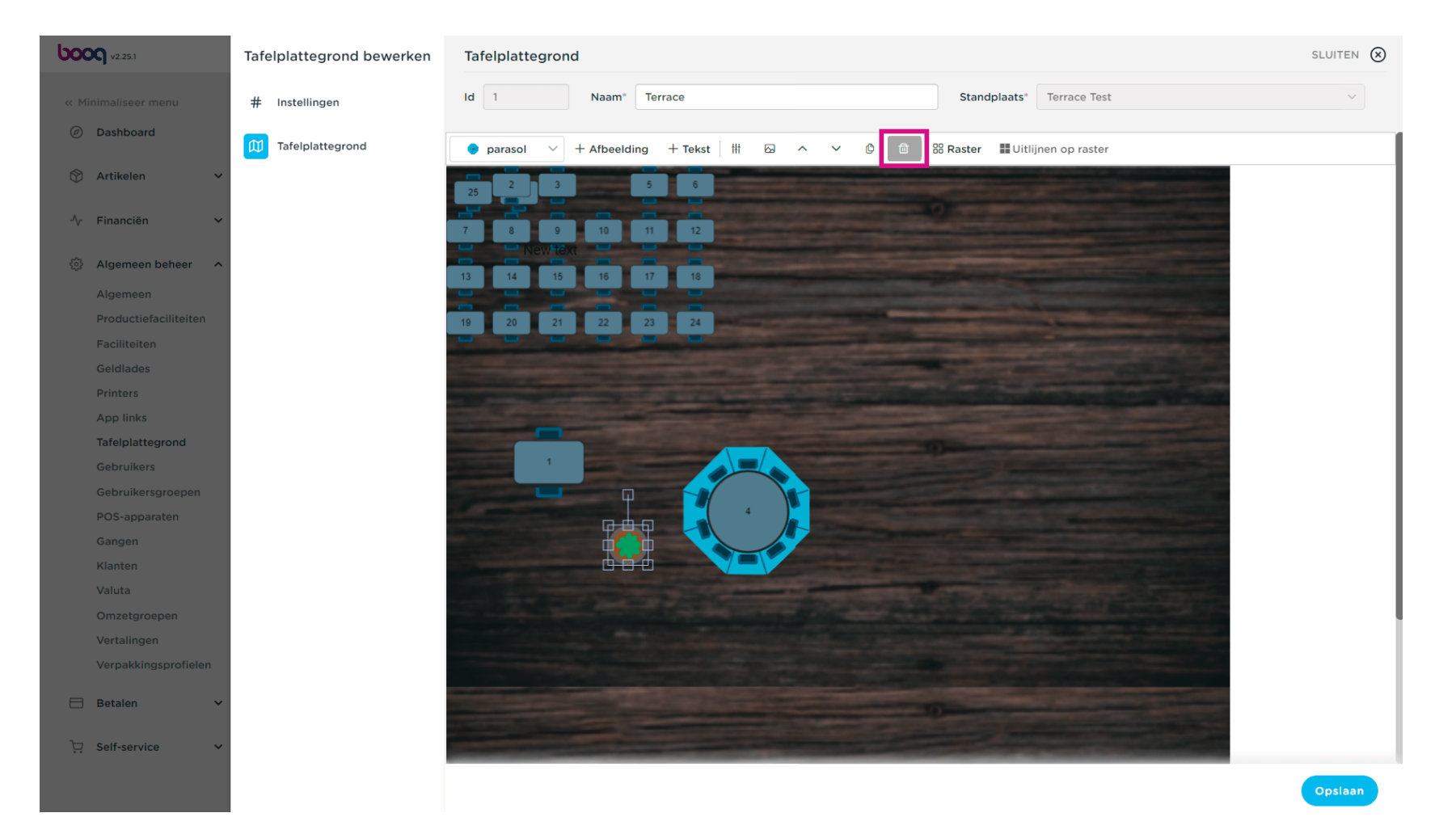

Tafelplattegrond beheren

### • Klik op Opslaan.

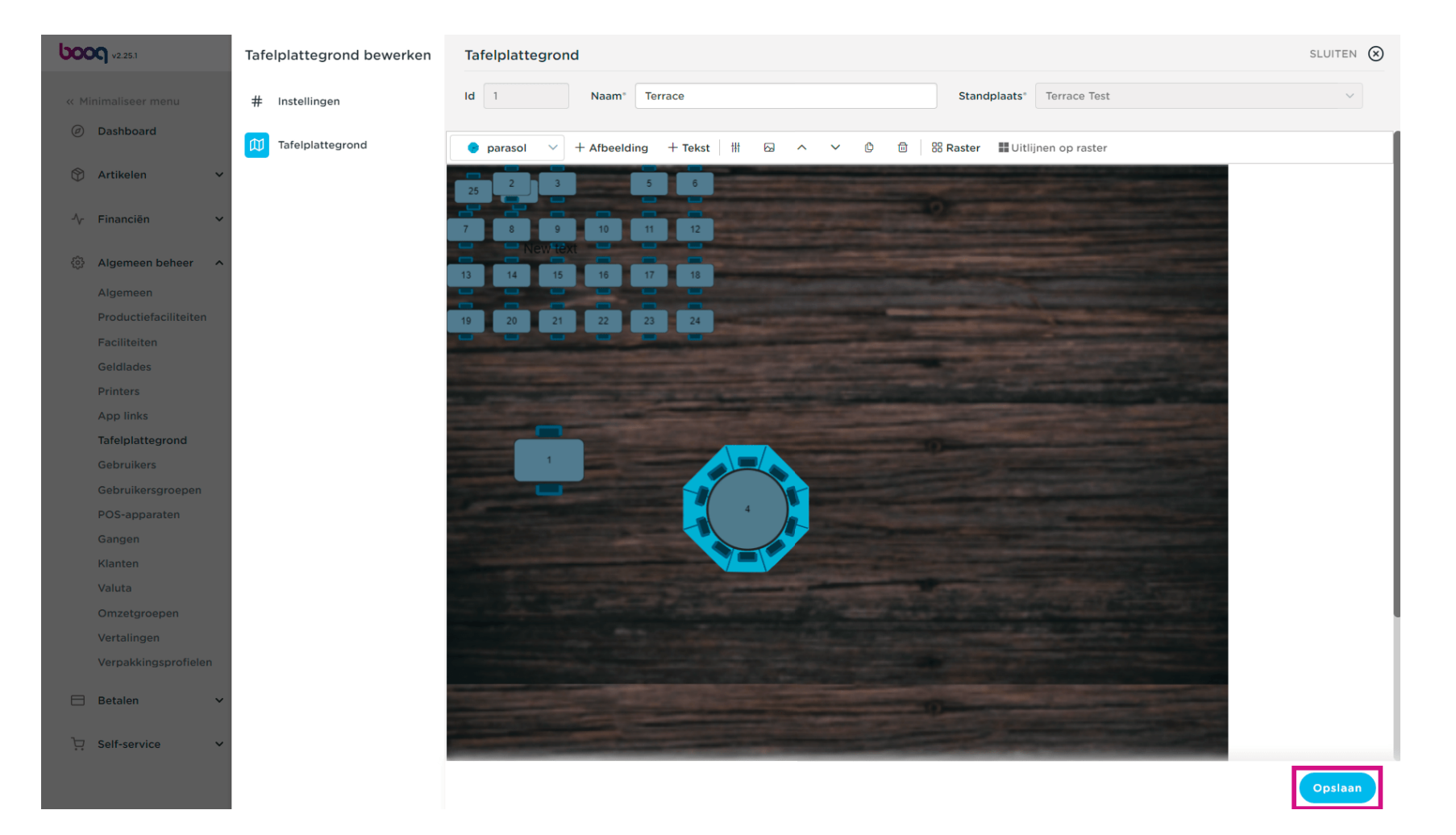

## • Dat is het. Je bent klaar.

| V2.25.1                 | (V) booq Demo NL 💿                   | booq_nl_video@hd.digital v              |
|-------------------------|--------------------------------------|-----------------------------------------|
|                         |                                      |                                         |
| « Minimaliseer menu     | Tafelplattegrond (1tafelplattegrond) |                                         |
| Dashboard               |                                      |                                         |
|                         | Q Typ om te zoeken := 1000 SC        | 5 gegevens + latelplattegrond toevoegen |
| T Artikelen V           |                                      |                                         |
| -\/- Financiën ✓        | ID Naam Standplaats                  |                                         |
|                         | 🥟 💼 #1 Terrace Test                  |                                         |
| 🍪 Algemeen beheer \land |                                      |                                         |
| Algemeen                |                                      |                                         |
| Productiefaciliteiten   |                                      |                                         |
| Faciliteiten            |                                      |                                         |
| Geldlades               |                                      |                                         |
| Printers                |                                      |                                         |
| App links               |                                      |                                         |
| Tafelplattegrond        |                                      |                                         |
| Gebruikers              |                                      |                                         |
| Gebruikersgroepen       |                                      |                                         |
| POS-apparaten           |                                      |                                         |
| Gangen                  |                                      |                                         |
| Klanten                 |                                      |                                         |
| Valuta                  |                                      |                                         |
| Omzetgroepen            |                                      |                                         |
| Vertalingen             |                                      |                                         |
| Verpakkingsprofielen    |                                      |                                         |
| 🗖 Betalen 🗸             |                                      |                                         |
| _ betalen ·             |                                      |                                         |
| 및 Self-service 🗸        |                                      |                                         |
|                         |                                      |                                         |
|                         | 1                                    |                                         |

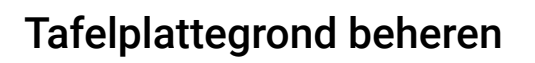

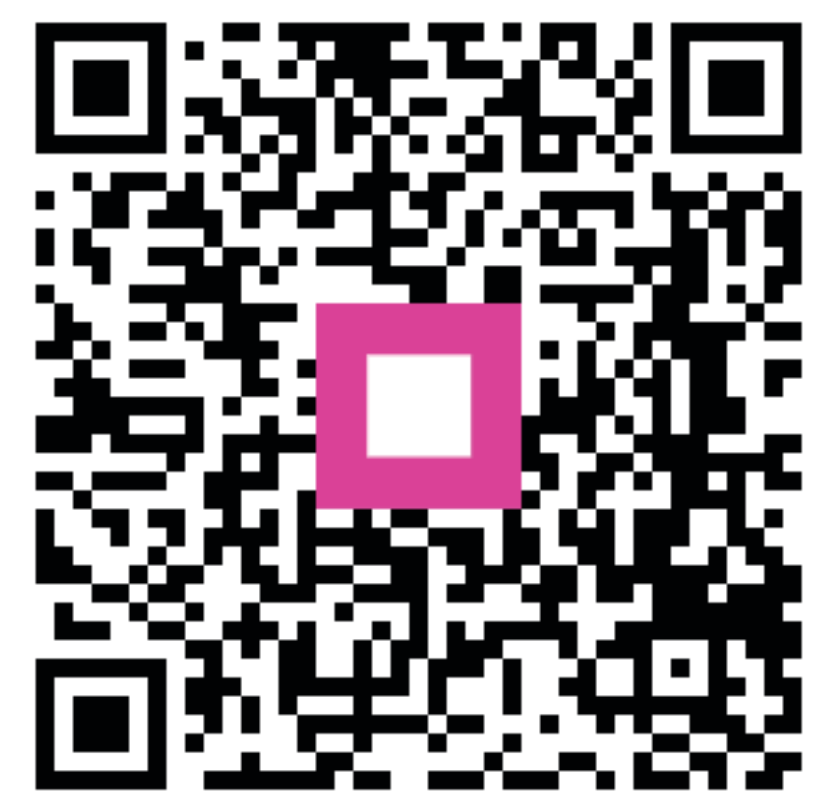

Scan to go to the interactive player